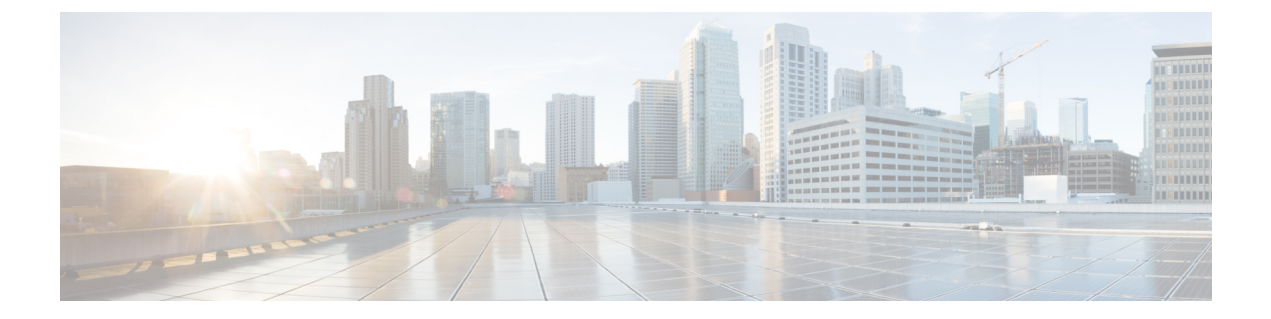

# イーサネット OAM の設定

このモジュールでは、イーサネットの運用管理および保守(OAM)の設定について説明します。

### イーサネット OAM 設定の機能履歴

| リリース                | 変更内容                        |
|---------------------|-----------------------------|
| ノールウェートのハイの乳ウに明ナス体却 | $(1, 2^{\circ}, 2^{\circ})$ |

- •イーサネット OAM の設定に関する情報 (1 ページ)
- •イーサネット OAM の設定方法 (15ページ)
- Unidirectional Link Detection Protocol (単方向リンク検出プロトコル) (36 ページ)
- Y.1731 パフォーマンス モニタリング (39 ページ)
- •イーサネット OAM の設定例 (48 ページ)

# イーサネット OAM の設定に関する情報

イーサネット OAM を設定するには、次の概念について理解する必要があります。

# イーサネット リンク OAM

メトロエリアネットワーク (MAN) またはワイドエリアネットワーク (WAN) テクノロジー としてのイーサネットでは、運用管理および保守 (OAM) 機能の実装によって大きな恩恵が 得られます。イーサネットリンク OAM 機能を使用すると、サービス プロバイダーは MAN や WAN での接続の品質をモニタできます。サービス プロバイダーは、特定のイベントをモニタ し、ができます。イーサネットリンク OAM は単一の物理リンクで動作し、そのリンクの片側 または両側をモニタするように設定できます。

イーサネット リンク OAM は次のように設定できます。

- リンク OAM プロファイルを設定し、このプロファイルを複数のインターフェイスのパラ メータの設定に使用できます。
- ・リンク OAM は、インターフェイス上で直接設定できます。

インターフェイスでリンク OAM プロファイルも使用している場合、プロファイルで設定 された特定のパラメータは、インターフェイスで直接別の値を設定することで上書きでき ます。

EOAM プロファイルにより、複数のインターフェイスで EOAM 機能を設定するプロセスが容易になります。イーサネット OAM プロファイルおよびそのすべての機能は、他のインターフェイスから参照でき、他のインターフェイスでそのイーサネット OAM プロファイルの機能を継承できます。

個々のイーサネット リンク OAM 機能は、1 つのプロファイルに含めることなく、個々のイン ターフェイスで設定できます。このような場合、個別に設定される機能は、プロファイルの機 能よりも常に優先されます。

カスタム EOAM の設定を行う望ましい方法は、イーサネット コンフィギュレーション モード で、EOAM プロファイルを作成し、個別のインターフェイスまたは複数のインターフェイスに アタッチすることです。

次の標準的なイーサネットリンク OAM 機能が、ルータでサポートされています。

## イーサネット CFM

イーサネット接続障害管理(CFM)はサービスレベルOAMプロトコルの1つで、VLANごと にエンドツーエンドのイーサネットサービスをモニタリングおよびトラブルシューティングす るためのツールとなります。これには、予防的な接続モニタリング、障害検証、および障害分 離の機能が含まれています。CFMは標準的なイーサネットフレームを使用し、イーサネット サービスフレームを転送できる物理メディア上で実行できます。単一の物理リンクに制限され る他のほとんどのイーサネットプロトコルとは異なり、CFMフレームは、エンドツーエンド のイーサネットネットワーク上で送信できます。

CFM は、次の2つの規格で定義されています。

- IEEE 802.1ag: CFM プロトコルのコア機能を定義しています。
- ITU-T Y.1731: IEEE 802.1agの機能との互換性を維持しながら再定義し、一部の追加機能 を定義しています。

イーサネット CFM は、ITU-T Y.1731 の次の機能をサポートしています。

• ETH-CC、ETH-RDI、ETH-LB、ETH-LT: これらは IEEE 802.1ag で定義されている、対応 する機能と同じです。

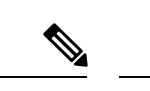

(注) Y.1731 で定義されている手順ではなく、IEEE 802.1ag で定義され たリンクトレースレスポンダ手順が使用されます。ただし、相互 運用できます。

・ETH-AIS: ETH-LCK メッセージの受信もサポートされます。

CFM メンテナンス モデルの仕組みを理解するには、次の概念および機能を理解する必要があります。

## メンテナンス ドメイン

メンテナンスドメインは、ネットワークの管理を目的とした管理空間のことです。ドメイン は、単一のエンティティによって所有および運用され、次の図に示すように、インターフェイ スのセット(セット内部とセット境界のインターフェイス)によって定義されます。

#### 図 1: CFM メンテナンス ドメイン

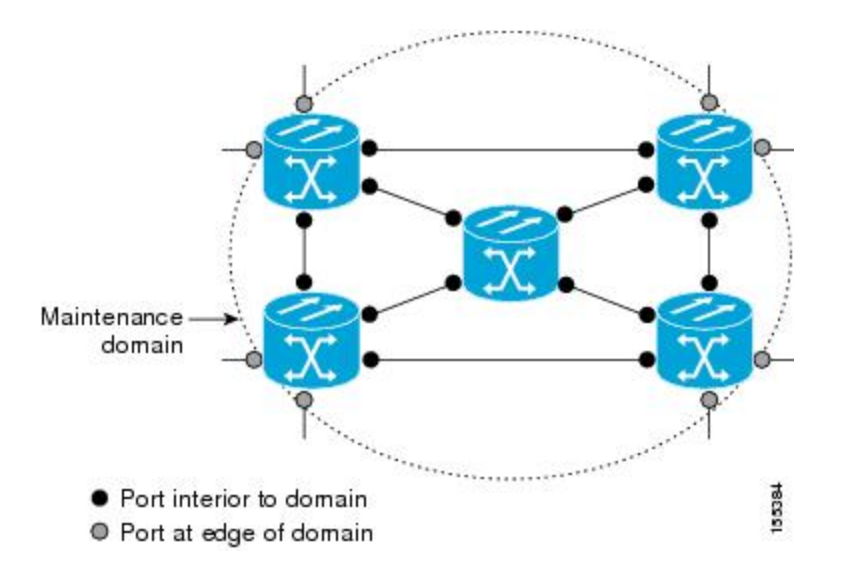

メンテナンス ドメインは、そのドメイン内にプロビジョニングされているブリッジ ポートで 定義されます。ドメインは、管理者が、0~7の範囲でメンテナンス レベルを割り当てます。 ドメインのレベルは、複数のドメインの階層関係の定義に役立ちます。

CFM メンテナンスドメインは、さまざまな組織が、同じネットワークでCFMを個別に使用できます。たとえば、カスタマーにサービスを提供するサービスプロバイダーだとします。そのサービスを提供するために、ネットワークのセグメントで他に2人のオペレータを使用します。この環境では、CFMを次のように使用できます。

- ・カスタマーは、ネットワーク全体の接続の確認と管理に CE デバイス間の CFM を使用できます。
- ・サービス プロバイダーは、提供するサービスの確認と管理に PE デバイス間の CFM を使用できます。
- •各オペレータは、ネットワーク内の接続の確認と管理にオペレータネットワーク内のCFM を使用できます。

各組織は別の CFM メンテナンス ドメインを使用します。

次の図に、ネットワーク内の異なるレベルのメンテナンスドメインの例を示します。

(注) CFM の図の表記規則は、三角形が MEP を表し、MEP が CFM フレームを送信する方向を指し ます。円は MIP を表します。MEP および MIP の詳細については、71 ページの「メンテナンス ポイント」の項を参照してください。

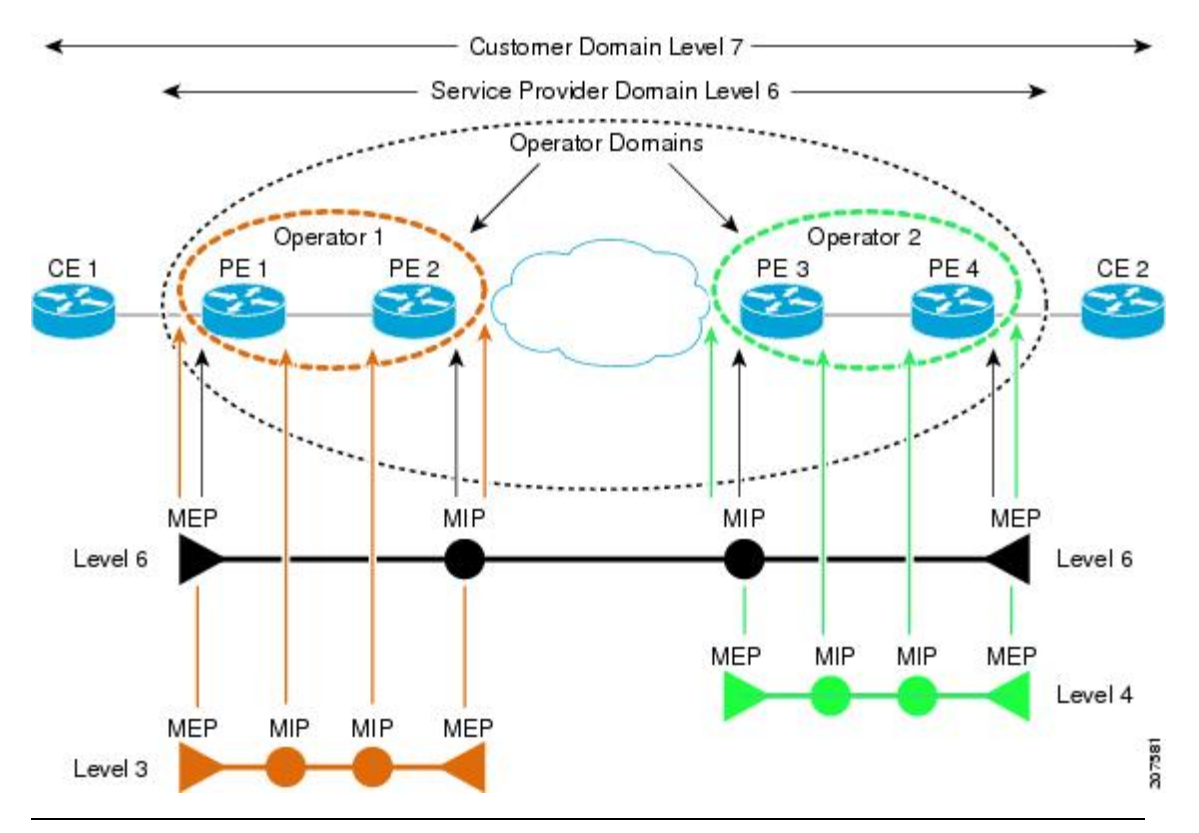

図 2: ネットワーク上のさまざまな CFM メンテナンス ドメイン

各ドメインの CFM フレームが相互に干渉しないようにするために、各ドメインは0~7のメ ンテナンスレベルが割り当てられます。ドメインがネストされている場合、この例のように、 包含しているドメインは、包含されているドメインより上のレベルが必要です。この場合、ド メイン レベルは、関係する組織の間でネゴシエートする必要があります。メンテナンスレベ ルは、ドメインに関連するすべての CFM フレームで伝送されます。

CFM メンテナンス ドメイン同士が隣り合うことやネストは可能ですが、交わることはできま せん。次の図に、隣り合うドメインとネストされたドメインでサポートされる構造とサポート されていないドメインの交点を示します。

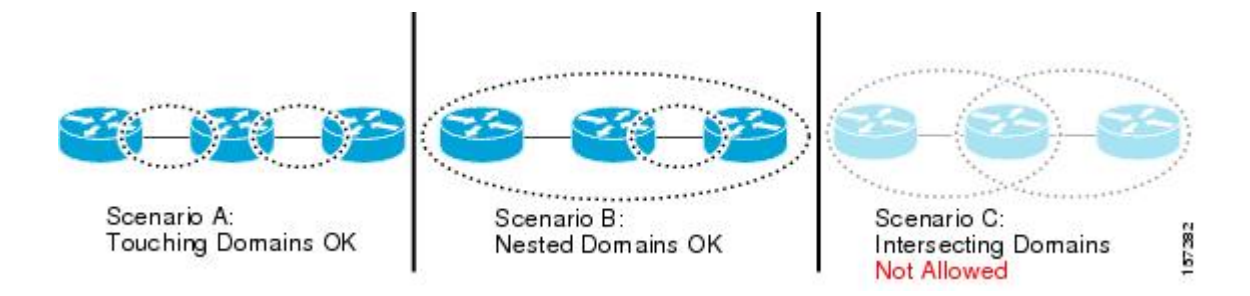

## サービス

CFMサービスは、組織がネットワーク内の接続に応じてCFMメンテナンスドメインを分割す ることができます。たとえば、ネットワークがいくつかの仮想LAN(VLAN)に分割されてい る場合、CFMサービスはそれぞれに作成されます。CFMは、各サービスに個別に実行できま す。1つのサービスに関連するCFMフレームが他のサービスで受信できないように、CFMサー ビスはネットワークトポロジに合わせることが重要です。たとえば、サービスプロバイダー は、カスタマーごとにそのカスタマーエンドポイント間の接続を確認し、管理するために個 別のCFMサービスを利用することがあります。

CFM サービスは、メンテナンス ドメインに常に関連付けられ、メンテナンス ドメイン内で動 作するため、そのドメインのメンテナンス レベルに関連付けられます。サービス関連のすべて の CFM フレームは、対応するドメインのメンテナンス レベルを伝送します。

(注) CFM サービスは、IEEE 802.1ag ではメンテナンス アソシエーションと、ITU-T Y.1731 ではメ ンテナンス エンティティ グループと呼ばれます。

## メンテナンス ポイント

CFM メンテナンス ポイント (MP) は、特定のインターフェイス上の特定の CFM サービスの インスタンスです。CFM はインターフェイスに CFM メンテナンス ポイントが存在する場合だ けインターフェイスで動作します。そうでない場合、CFM フレームは、インターフェイスを 介して透過的に転送されます。

メンテナンスポイントは、特定の CFM サービスに常に関連付けられるため、特定のレベルの 特定のメンテナンスドメインに関連付けられます。メンテナンスポイントは、関連するメン テナンスドメインと同じレベルの CFM フレームを一般的に処理するだけです。下位メンテナ ンスレベルのフレームは通常ドロップされますが、上位のメンテナンスレベルのフレームは 常に透過的に転送されます。これは、69 ページの「メンテナンスドメイン」の項で説明する メンテナンスドメイン階層の適用に役立ち、特定ドメインの CFM フレームがドメインの境界 を越えてリークできないようにします。

MPには次の2種類があります。

・メンテナンスエンドポイント(MEP):ドメインのエッジに作成されます。メンテナンスエンドポイント(MEP)は、ドメイン内の特定のサービスのメンバで、CFMフレームを送信および受信する役割があります。これらは定期的に連続性チェックメッセージを送

信し、ドメイン内の他の MEP から同様のメッセージを受信します。また、管理者の要求 に応じて traceroute メッセージやループバック メッセージも送信します。MEP は、CFM メッセージをドメイン内に制限する役割があります。

 ・メンテナンス中間ポイント(MIP):ドメインの途中に作成されます。MEPとは異なり、 MIPは独自のレベルで CFM フレームを転送できます。

## MIP の作成

MEPとは異なり、MIPは各インターフェイスで明示的に設定されていません。MIPは、CFM 802.1ag 規格で指定されたアルゴリズムに従って自動的に作成されます。アルゴリズムは、簡単にいえば、次のように各インターフェイスに対して作用します。

- インターフェイスのブリッジドメインまたは相互接続を検出し、そのブリッジドメイン または相互接続に関連するすべてのサービスに、MIPの自動作成を考慮します。
- インターフェイスの最上位レベルの MEP レベルを検出します。上記で考慮されるサービスの中で最上位の MEP レベルより上であり、最もレベルの低いドメインのサービスが選択されます。インターフェイスに MEP がない場合、最下位レベルのドメインのサービスが選択されます。
- 選択したサービス用の MIP の自動作成の設定(mip auto-create コマンド)は、MIP を作 成する必要があるかどうかを判断するために検査されます。

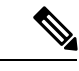

(注) サービスに対する MIP の自動作成ポリシーの設定は、このサービスに対して MIP が自動的に作成されることを保証するわけではありません。ポリシーは、そのサービスがアルゴリズムで最初に選択されている場合に考慮されるだけです。

## MEP と CFM 処理の概要

ドメインの境界は、ブリッジまたはホストではなくインターフェイスです。したがって、MEP は2つのカテゴリに分割できます。

- ・ダウン MEP: CFM フレームを、それを設定したインターフェイスから送信し、そのイン ターフェイス上で受信された CFM フレームを処理します。ダウン MEP は AIS メッセー ジを上位(相互接続の方向)に送信します。
- アップ MEP: MEP が設定されているインターフェイスで受信したものとして、ブリッジ リレー機能にフレームを送信します。これらは、その他のインターフェイスで受信済みで あり、MEPが設定されているインターフェイスから送信されるものとしてブリッジリレー 機能によってスイッチングされた CFM フレームを処理します。アップ MEP は AIS メッ セージを下位(回線方向)に送信します。ただし、AISパケットは、MEPと同じインター フェイスで設定された MIP が存在する場合に MIP レベルで送信されるだけです。

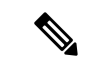

(注)

用語のダウン MEP およびアップ MEP は、IEEE 802.1ag と ITU-T Y.1731 規格で定義され、CFM フレームが MEP から送信される方向を指します。これらの用語を MEP の動作ステータスと混同しないでください。

次の図に、ダウン MEP とアップ MEP のモニタ対象領域を示します。

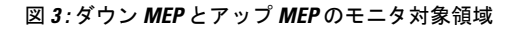

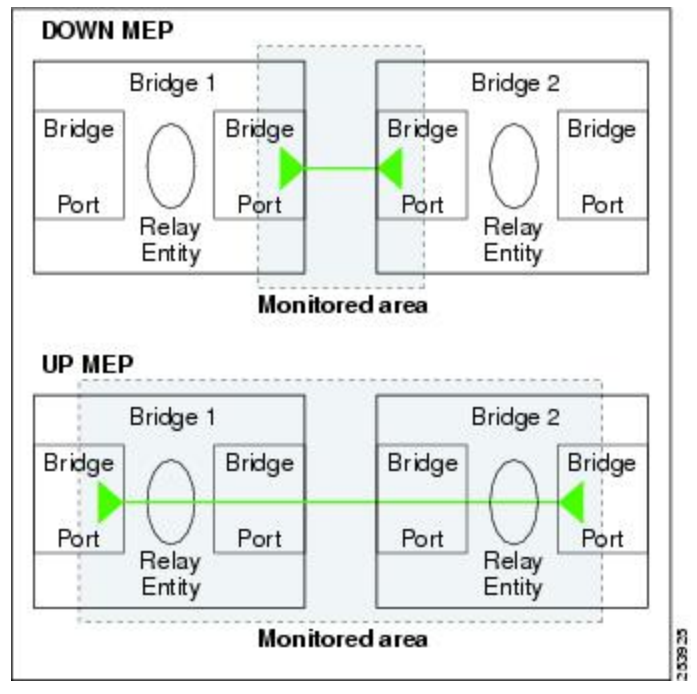

次の図に、さまざまなレベルのメンテナンスポイントを示します。ドメインはネストできます が交差できないため(図3を参照)、低いレベルの MEP は、より高いレベルの MEP または MIP と常に対応します。また、どのインターフェイスにも MIP を1 つだけ使用できます。こ れは通常、MEP がないインターフェイスに存在する最下位ドメインに作成されます。

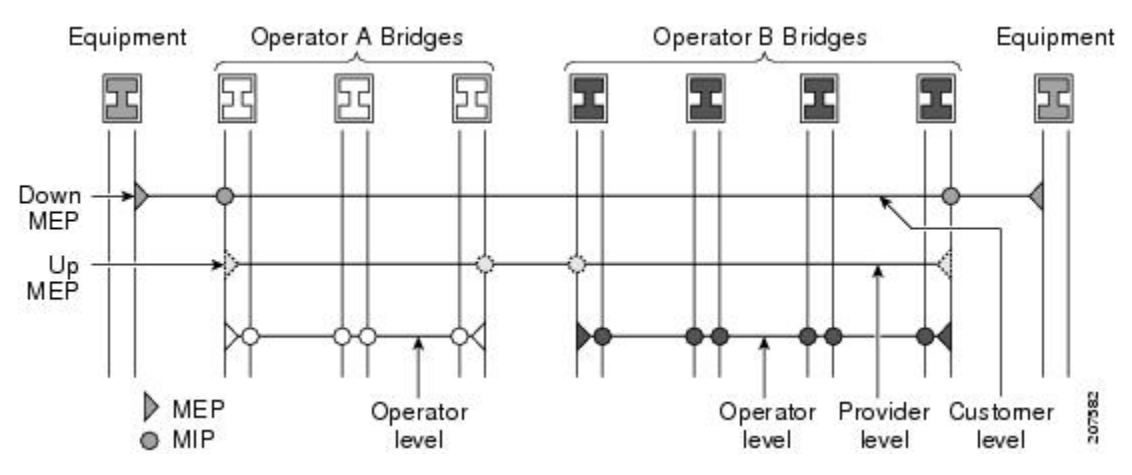

ブリッジリレー機能からフレームを送受信するため、MIP とアップ MEP はスイッチド (レイ ヤ2) インターフェイスにだけ存在できます。ダウン MEP はスイッチド (レイヤ2) または ルーテッド (レイヤ3) インターフェイスに作成できます。

MEP が作成されるインターフェイスがスパニングツリー プロトコル (STP) によってブロッ クされた場合、MEP は正常に動作し続けます。つまり、MEP の指示に従って、MEP レベルで CFM フレームの送受信は続行します。MEP は MEP レベルで CFM フレームの転送を許可しな いため、STP ブロックが維持されます。

MIP でもインターフェイスが STP ブロックされた場合、そのレベルで CFM フレームを受信し 続け、受信したフレームに応答できます。ただし、MIP は、インターフェイスがブロックされ ている場合、MIP レベルの CFM フレームを転送できません。

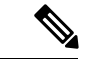

(注) CFM メンテナンス レベルの個別のセットが、VLAN タグがフレームにプッシュされるたびに 作成されます。したがって、追加のタグをプッシュするインターフェイスで CFM フレームが 受信された場合、フレームがネットワークの一部を「トンネル」するように、トンネル内のど のMPでも、それが同じレベルの場合であっても CFM フレームは処理されません。たとえば、 1 つの VLAN タグと一致するカプセル化が指定されたインターフェイスで CFM MP が作成さ れている場合、そのインターフェイスで受信された 2 つの VLAN タグを持つ CFM フレーム は、CFM レベルにかかわらず透過的に転送されます。

### CFM プロトコル メッセージ

CFM プロトコルは、目的の異なる複数のメッセージタイプで構成されます。すべての CFM メッセージは、CFM EtherType を使用し、適用先ドメインの CFM メンテナンス レベルを伝送 します。

ここでは、次の CFM メッセージについて説明します。

## 連続性チェック(IEEE 802.1ag および ITU-T Y.1731)

連続性チェックメッセージ(CCM)は、サービス内のすべてのMEP間で定期的に交換される「ハートビート」メッセージです。各MEPはマルチキャストCCMを送信し、サービス内の他のすべてのMEPからCCMを受信します。これらはピアMEPと呼ばれます。これで、各MEPがピアMEPを検出し、両者間の接続が確立されていることを確認できます。

MIP は、CCM も受信します。MIP は、その情報を使用して、リンクトレースに応答する場合 に使用する MAC 学習データベースを構築します。リンクトレースの詳細については、リンク トレース(IEEE 802.1ag と ITU-T Y.1731)を参照してください。 図 4:連続性チェック メッセージのフロー

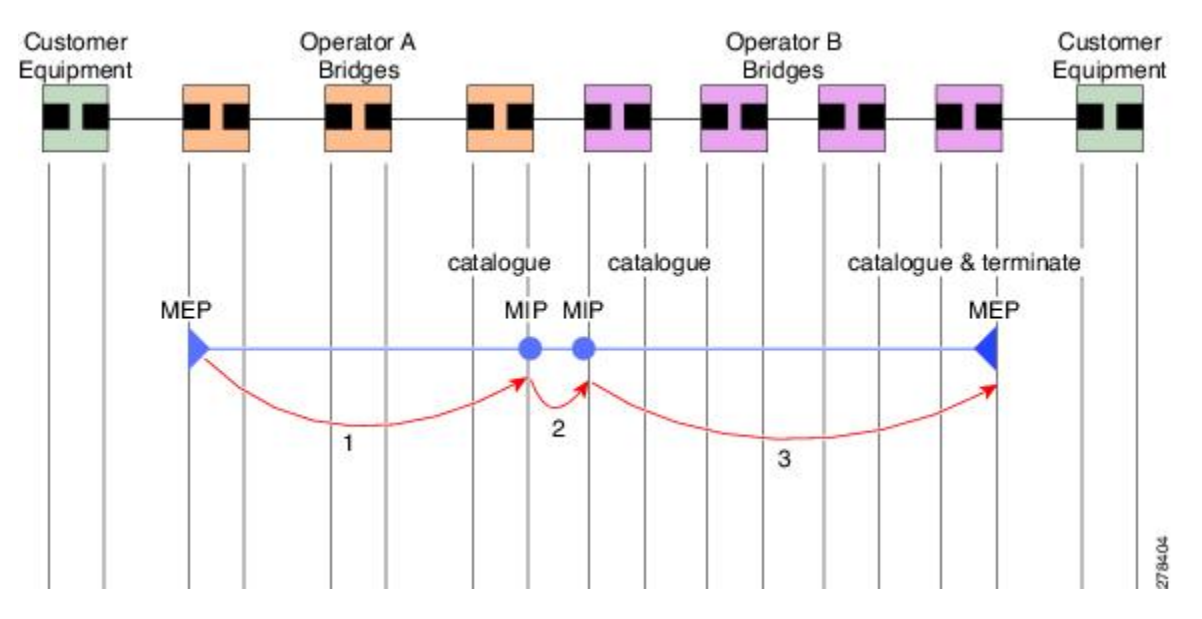

サービス内の MEP すべてが同じ間隔で CCM を送信する必要があります。IEEE 802.1ag では、 使用可能な 7 種類の間隔が定義されています。

- ・3.3 ミリ秒
- ・10 ミリ秒
- ・100ミリ秒
- •1秒
- •10秒
- •1分
- •10分

MEP は、ある数の CCM が失われた場合、ピア MEP のうちのいずれかの接続の切断を検出します。これは、CCM 間隔で指定された、一定数の CCM が予期されるのに十分な時間を経過すると発生します。この数値は、損失しきい値と呼ばれ、通常は3 に設定されます。

CFM は、レイヤ2転送機能が有効になっているインターフェイス上でのみサポートされています。

CCM メッセージは、サービス内のさまざまな障害の検出を可能にするさまざまな情報を伝送 します。次の情報が含まれます。

- ・送信側 MEP のドメインに対して設定された ID。これは、メンテナンス ドメイン ID (MDID) と呼ばれます。
- ・送信側 MEP のサービスに対して設定されている ID。これは短い MA 名 (SMAN) と呼ば れます。MDID と SMAN を合わせて、メンテナンス アソシエーション ID (MAID) を構 成します。MAID は、サービス内の各 MEP で同一に設定する必要があります。

- 次に、時間間隔が1分未満のときにセッションでサポートされているMAIDのタイプに関する制約事項を示します。MAIDはオフロードされた MEP 上で2つのタイプの形式をサポートしています。
  - ・ドメイン名なしの形式
    - MD 名の形式 = 1-NoDomainName
    - MA名の短い形式=3~2バイトの整数値
    - •MA名の短い形式=2-固定長
    - 短いMA名=2バイトの整数
  - •1731 MAID 形式
    - MD 名の形式 = 1-NoDomainName
    - MA 名の形式 (MEGID 形式) = 32
    - MEGID 長 = 13 固定長
    - MEGID (ICCCode) = 6 バイト
    - MEGID (UMC) = 7 バイト
    - ITU キャリア コード (ICC) : さまざまな設定可能な ICC コード数 15 (NPU あ たり)
    - 一意の MEG ID コード (UMC) 4
- MEP (MEP ID) に対して設定された数値 ID。サービス内の各 MEP は異なる MEP ID で設 定する必要があります。
- •ダイナミック リモート MEP は、間隔が 1 分未満の MEP ではサポートされていません。 そのようなすべての MEP には MEP CrossCheck を設定する必要があります。
- ・シーケンス番号は、間隔が1分未満のMEPではサポートされていません。
- ・リモート障害表示(RDI)。各 MEP で送信する CCM には、受信している CCM に関連す る障害を検出した場合これが含まれます。これは、障害がサービス内のどこかで検出され たことを、サービス内のすべての MEP に通知します。
- CCM が送信される間隔。
- CCM Tx/Rx 統計カウンタは、間隔が 1 分未満の MEP ではサポートされていません。
- •送信者 TLV とシスコ独自のTLV は、間隔が 1 分未満の MEP ではサポートされていません。
- MEPが動作しているインターフェイスのステータス。たとえば、インターフェイスがアップ状態、ダウン状態、STPブロックされているかどうかなど。

(注) インターフェイスのステータス(アップまたはダウン)をイン ターフェイスでのMEPの方向(アップMEP/ダウンMEP)と混同 しないでください。

次の障害は、受信した CCM から検出できます。

- •間隔の不一致: 受信した CCM の CCM 間隔は、MEP が CCM を送信する間隔に一致しま せん。
- レベルの不一致: MEP は MEP 独自のレベルよりも下のメンテナンス レベルを伝送する CCM を受信しました。
- •ループ: MEP が動作しているインターフェイスの MAC アドレスと同じ送信元 MAC アドレスで CCM が受信されています。
- ・設定エラー:受信側 MEP 用に設定された MEP ID と同じ MEP ID で CCM が受信されています。
- 相互接続:ローカルに設定されたとMAIDと一致しないMAIDでCCMが受信されています。通常は1つのサービスからのCCMが他のサービスにリークするなど、ネットワーク内のVLANの誤設定を示します。
- ・ピア インターフェイス ダウン:ピアのインターフェイスがダウンしていることを示す CCM が受信されています。
- •リモート障害表示:リモート障害表示を伝送する CCM が受信されています。

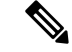

(注) MEP が送信している CCM にリモート障害表示を含めるのは、この障害によるものではありません。

シーケンス外の CCM は、各ピア MEP から受信した CCM のシーケンス番号のモニタリングに よっても検出できます。ただし、これは CCM 障害とは見なされません。

## ループバック (IEEE 802.1ag と ITU-T Y.1731)

ループバックメッセージ(LBM)およびループバック応答(LBR)は、ローカル MEP と特定 のリモート MP の間の接続を確認するために使用されます。管理者の要求に応じて、ローカル MEP はリモート MP にユニキャスト LBM を送信します。各 LBM を受信すると、ターゲット メンテナンスポイントは、発信元 MEP に LBR を返します。ループバックは、宛先が到達可能 かどうかを示します。パスのホップバイホップ検出はできません。ICMP エコー (ping)と概 念は似ています。ループバックメッセージがユニキャスト アドレス宛てに送信されるため、 メンテナンス レベルを監視している間は通常のデータ トラフィックと同様に転送されます。 発信インターフェイスが(ブリッジの転送データベースで)認識されている場合、ループバッ クが到達する各デバイスで、フレームがそのインターフェイス上で送信されます。発信イン ターフェイスが認識されていない場合、メッセージはすべてのインターフェイス上でフラッ ディングされます。

次の図に、MEP と MIP 間の CFM ループバック メッセージ フローの例を示します。

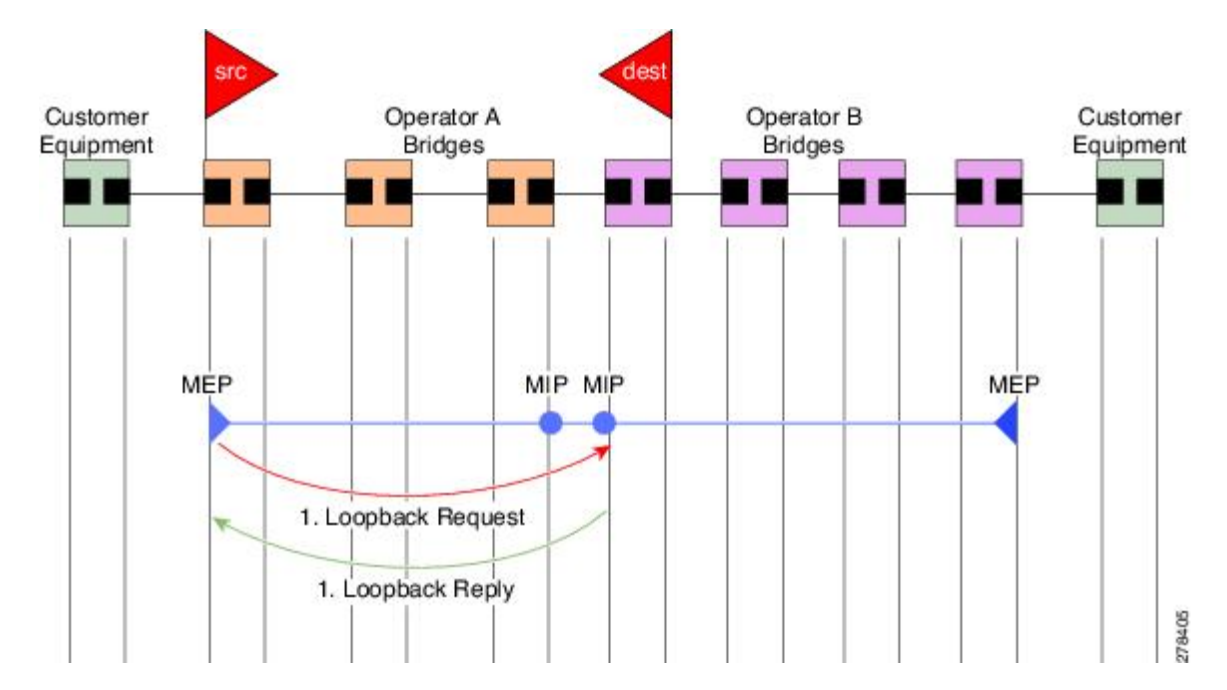

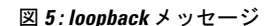

ループバックメッセージは、ユーザが指定したデータでパディングできます。これでデータ破 損をネットワークで検出できます。また、順序外のフレームの検出を可能にするシーケンス番 号を伝送します。

## リンクトレース(IEEE 802.1ag と ITU-T Y.1731)

リンクトレースメッセージ(LTM)およびリンクトレース応答(LTR)は、ユニキャスト宛先 MACアドレスへのパス(ホップバイホップ)を追跡するために使用されます。オペレータの 要求に応じて、ローカルMEPはLTMを送信します。メンテナンスポイントが存在する各ホッ プが、発信元MEPにLTRを返します。これで、管理者がパスに関する接続データを検出でき るようになります。メカニズムが異なりますが、IP tracerouteと概念は似ています。CFM リン クトレースはパスの各 MP によって転送される単一LTMを使用しますが、IP tracerouteでは連 続するプローブが送信されます。LTM はマルチキャストであり、フレーム内のデータとして ユニキャストターゲットMAC アドレスを伝送します。これらは、メンテナンスポイントが 存在する各ホップで代行受信され、ターゲットMACアドレスへのユニキャストパスを検出す るために再送信またはドロップされます。

次の図に、MEP と MIP 間の CFM リンクトレース メッセージ フローの例を示します。

図 6: リンクトレース メッセージ フロー

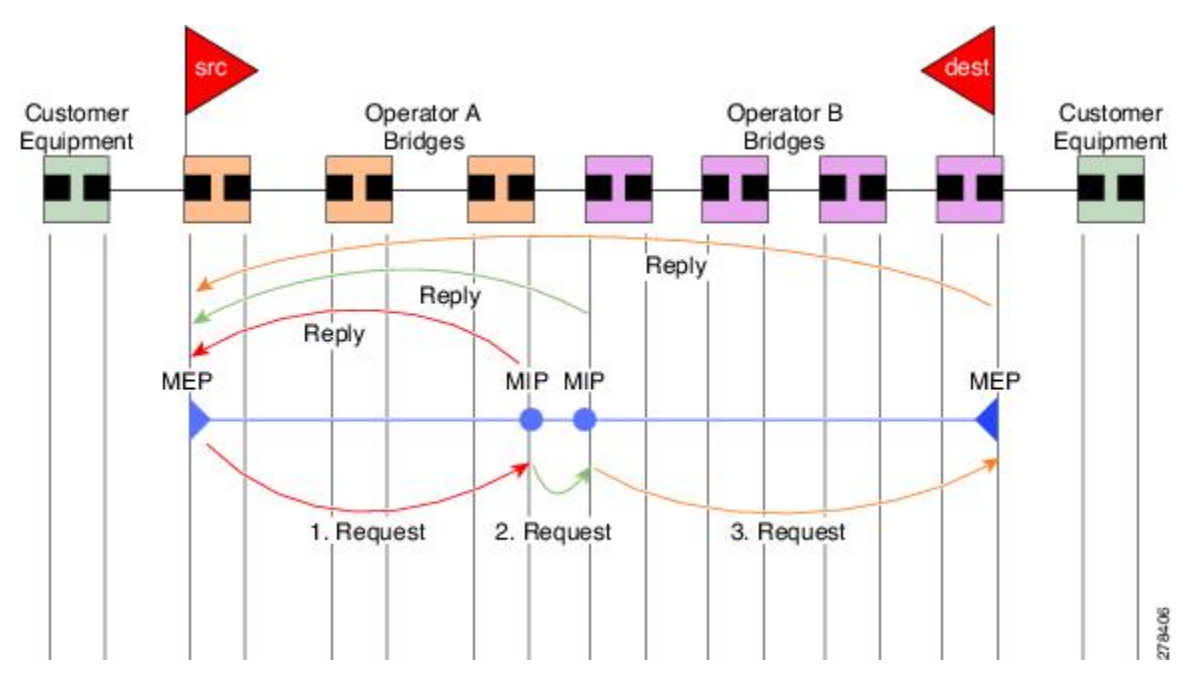

リンクトレースメカニズムは、ネットワーク障害後も有用な情報を提供するように設計されています。これは、たとえば連続性の喪失が検出された後などに、障害を見つけるために使用できます。そのためには、各 MP は CCM 学習データベースを維持します。これは、CCM の受信を介したインターフェイスに、受信した各 CCM の送信元 MAC アドレスをマッピングします。これは一般的なブリッジ MAC 学習データベースと似ていますが、CCM だけに基づいていて、分単位というよりは、ほぼ日単位で非常にゆっくりとタイム アウトになる点は除きます。

 (注) IEEE 802.1ag で、CCM 学習データベースは MIP CCM データベースと呼ばれます。ただし、 MIP と MEP の両方に適用されます。

IEEE 802.1ag では、MP が LTM メッセージを受信すると、次の手順を使用して応答を送信する かどうかを決定します。

- 1. LTM のターゲット MAC アドレスは、ブリッジ MAC 学習テーブルで検索します。MAC ア ドレスが認識されており、出力インターフェイスがわかると、LTR が送信されます。
- **2.** MAC アドレスがブリッジ MAC 学習テーブルにない場合は、CCM 学習データベースで検索します。存在する場合、LTR が送信されます。
- 3. MAC アドレスがない場合、LTR は送信されません(LTM は転送されません)。

ネットワークにターゲット MAC が以前から存在しない場合、リンクトレース動作の結果は得られません。

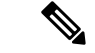

(注) IEEE 802.1ag と ITU-T Y.1731 はわずかに異なるリンクトレース メカニズムを定義します。特に、CCM 学習データベースの使用とLTM メッセージに応答するための前述のアルゴリズムは IEEE 802.1ag に固有です。IEEE 802.1ag でもLTR に含めることができる追加情報を指定しています。違いに関係なく、2 種類のメカニズムを相互運用できます。

## 設定可能なロギング

CFM が syslog に対するさまざまな条件のロギングをサポートしています。ロギングは、サービスごとに次の条件が発生した場合に独立してイネーブルにできます。

- ・新しいピア MEP が検出されるか、ピア MEP との連続性の喪失が生じる。
- ・CCM 障害状態への変更が検出される。
- クロスチェックの「missing」または「unexpected」の条件が検出される。
- AIS 状態が検出された(AIS メッセージを受信)またはクリアされた(AIS メッセージを 受信しなくなる)。
- EFD を使用してインターフェイスをシャットダウンしたか、アップ状態に戻った。

## CFM の柔軟な VLAN タギング

CFM 機能の柔軟な VLAN タギングでは、リモート デバイスで CFM パケットとして適切に処 理されるように CFM パケットを正しい VLAN タグ付きで送信できるようにします。パケット がエッジルータで受信された場合、ヘッダーのタグの数によって CFM パケットまたはデータ パケットとして処理されます。システムはパケットのタグ数に基づいて CFM パケットとデー タパケットを区別し、パケットのタグ数に基づいて適切なパスにパケットを転送します。

CFM フレームは、設定されたカプセル化とタグの再書き込み動作で定義されたとおりに、イ ンターフェイスで対応するカスタマーデータトラフィックと同じ VLAN タグを付けて通常送 信されます。同様に、受信したフレームは、設定されたカプセル化とタグの再書き込み設定で 定義されたとおりに正しい数のタグがある場合は CFM フレームとして扱われ、この数値を超 えるタグがある場合はデータ フレーム(つまり、透過的に転送される)として扱われます。

ほとんどの場合、同じサービスを通過するデータトラフィックとまったく同じ方法で CFM フレームが扱われるため、この動作は必要に応じたものです。ただし、複数のカスタマー VLAN が1つのマルチポイントプロバイダーサービス上で多重化するシナリオでは(たとえば、N:1 バンドル)、別の動作が望ましい場合があります。

次の図に、CFM を使用し複数の VLAN を持つネットワークの例を示します。

PE1 P1 P2 PE2 CE N-PE Interface Interface 2 encapsulation dot1q 1-1000 rewrite ingress tag push dot1ad 100 OR 253926 encapsulation dot1q 10 encapsulation dot1ad 100 rewrite ingress tag push dot1ad 100

図 7: 複数の VLAN と CFM のサービス プロバイダー ネットワーク

次の図に、S-VLANタグがサービスデリミタとして使用される、プロバイダーのアクセスネットワークを示します。PE1 はカスタマーと対し、PE2 はコア方向のアクセス ネットワークの エッジにあります。N:1 バンドルを使用するので、C-VLAN タグの範囲にインターフェイスの カプセル化が一致します。これは潜在的に全範囲であり、総数:1 バンドルになります。単一 C-VLAN のみを一致させる使用例もありますが、それでも S-VLAN はサービス デリミタとし て使用されます。これは、IEEE モデルにより沿ったものですが、プロバイダーは 4094 個の サービスに制限されます。

CFM は、アクセスネットワークの各エンドに MEP があり、ネットワーク内のボックスに MIP (ネイティブイーサネットの場合)があるネットワークで使用されます。通常は、CFM フレー ムは2個の VLAN タグを使用して、PE1のアップ MEP によって送信され、カスタマーデータ トラフィックを照合します。コアインターフェイスおよび PE2の MEP では、これらのイン ターフェイスは S-VLAN タグでのみ一致するため、カスタマー データトラフィックであるか のように CFM フレームが転送されることを意味します。したがって、PE1の MEP が送信する CFM フレームは他の MP では認識されません。

柔軟な VLAN タギングはアップ MEP で送受信された CFM フレームのカプセル化を変更しま す。柔軟な VLAN タギングは、プロバイダー サービスを表す S-VLAN タグだけを付けて PE1 の MEP からフレームが送信されます。このようにすると、コア インターフェイスは CFM フ レームとしてフレームを処理し、CFM フレームが MIP と PE2 の MEP によって認識されます。 同様に、PE1 の MEP は、PE2 の MEP から受信したことを示す 1 つのタグだけが付いた受信フ レームを処理する必要があります。

アップMEPからのCFMパケットが適切なパスに正しくルーティングされるように、tags コマンドを使用して、ドメインサービスの特定の番号にタグを送信できます。現在、タグは1に設定できるだけです。

# イーサネット OAM の設定方法

ここでは、次の設定手順を説明します。

# イーサネット CFM の設定

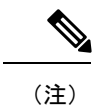

CFM は以下ではサポートされません。

- •L3インターフェイスおよびサブインターフェイス
- ・バンドル メンバー ポート
- EVPN-FXC
- •ブリッジドメイン
- VPLS

## CFM メンテナンス ドメインの設定

CFM メンテナンス ドメインを設定するには、次の手順を実行します。

### 手順の概要

- 1. configure
- **2**. ethernet cfm
- **3.** domain domain-namelevel level-value [id [null] [dns DNS-name] [mac H.H.H] [string string] ]
- 4. traceroute cache hold-time minutessize entries
- 5. end または commit

### 手順の詳細

|               | コマンドまたはアクション                                                                                                    | 目的                                                        |
|---------------|----------------------------------------------------------------------------------------------------|-----------------------------------------------------------|
| ステップ1         | configure                                                                                                    | グローバル コンフィギュレーション モードを開始                                  |
|               | 例:                                                                                                    | します。                                                      |
|               | RP/0/RP0/CPU0:router# configure                                                                                                    |                                                           |
| ステップ <b>2</b> | ethernet cfm                                                                                                    | イーサネット接続障害管理(CFM)コンフィギュ                                   |
|               | 例:                                                                                                    | レーション モードを開始します。                                          |
|               | RP/0/RP0/CPU0:router(config)# ethernet cfm                                                                                                    |                                                           |
| ステップ <b>3</b> | <b>domain</b> <i>domain-name</i> <b>level</b> <i>level-value</i> [ <b>id</b> [ <b>null</b> ] [ <b>dns</b> <i>DNS-name</i> ] [ <b>mac</b> <i>H.H.H</i> ] [ <b>string</b> <i>string</i> ] ] | すべてのドメイン設定用コンテナを作成して名前を<br>付け、CFM ドメイン コンフィギュレーション モー     |
|               | 例:                                                                                                    | ドを開始します。                                                  |
|               | RP/0/RP0/CPU0.router(config-cfm) # domain                                                                                                    | レベルを指定する必要があります。                                          |
|               | Domain_One level 1 id string D1                                                                                                    | id は、メンテナンス ドメイン ID(MDID)で、CFM<br>フレームのメンテナンス アソシエーション ID |

|       | コマンドまたはアクション                                                                                                    | 目的                                                                                                    |
|-------|----------------------------------------------------------------------------------------------------|----------------------------------------------------------------------------------------------------|
|       |                                                                                                    | (MAID)の最初の部分として使用されます。MDID<br>が指定されていない場合、ドメイン名はMDIDとし<br>てデフォルトで使用されます。                                   |
| ステップ4 | traceroute cache hold-time minutessize entries<br>例:<br>RP/0/RP0/CPU0:router(config-cfm)# traceroute cache<br>hold-time 1 size 3000 | (任意)traceroute キャッシュ エントリの最大制限<br>または traceroute キャッシュ エントリを保持する最<br>大時間限度を設定します。デフォルトは100分、100<br>エントリです。 |
| ステップ5 | end または commit                                                                                                    | 設定変更を保存します。                                                                                                |
|       | 例:<br>RP/0/RP0/CPU0:router(config-cfm-dmn)# commit                                                                                  | • end コマンドを使用すると、変更をコミットす<br>るように要求されます。                                                                   |
|       |                                                                                                    | <pre>Uncommitted changes found, commit them before   exiting(yes/no/cancel)?  [cancel]:</pre>              |
|       |                                                                                                    | <ul> <li>yes と入力すると、実行コンフィギュレーションファイルに変更が保存され、コンフィギュレーションセッションが終了して、ルータがEXECモードに戻ります。</li> </ul>           |
|       |                                                                                                    | <ul> <li>noと入力すると、コンフィギュレーションセッションが終了して、ルータが EXEC モードに戻ります。変更はコミットされません。</li> </ul>                        |
|       |                                                                                                    | <ul> <li>cancel と入力すると、現在のコンフィギュレーションセッションが継続します。コンフィギュレーションセッションは終了せず、設定変更もコミットされません。</li> </ul>          |
|       |                                                                                                    | <ul> <li>実行コンフィギュレーションファイルに設定変<br/>更を保存し、コンフィギュレーションセッショ<br/>ンを継続するには、commitコマンドを使用しま<br/>す。</li> </ul>    |

## CFM メンテナンス ドメインのサービスの設定

メンテナンスドメインの CFM サービスを最大 2,000 個設定できます。CFM メンテナンスドメ インのサービスを設定するには、次の手順を実行します。

手順の概要

- 1. configure
- 2. ethernet cfm
- **3**. domain *domain-name*[evel *level-value* [id [null] [dns *DNS-name*] [mac *H.H.H*] [string *string*]]

- 4. service service-name {down-meps | xconnect group xconnect-group-namep2p xconnect-name}[id [icc-based icc-string umc-string] | [ [number number]
- 5. end または commit

## 手順の詳細

|       | コマンドまたはアクション                                                                                                    | 目的                                                                                                    |
|-------|----------------------------------------------------------------------------------------------------|----------------------------------------------------------------------------------------------------|
| ステップ1 | configure<br>例:                                                                                                    | グローバル コンフィギュレーション モードを開始<br>します。                                                                                                    |
|       | RP/0/RP0/CPU0:router# configure                                                                                                    |                                                                                                    |
| ステップ2 | ethernet cfm<br>例:                                                                                                    | イーサネット CFM コンフィギュレーション モード<br>を開始します。                                                                                                    |
|       | RP/0/RP0/CPU0:router(config)# ethernet cfm                                                                                                    |                                                                                                    |
| ステップ3 | domain domain-namelevel level-value [id [null] [dns<br>DNS-name] [mac H.H.H] [string string] ]<br>例:                                                                                                    | すべてのドメイン設定用コンテナを特定のメンテナ<br>ンス レベルで作成し、CFM ドメイン コンフィギュ<br>レーション モードを開始します。                                                                                                    |
|       | RP/0/RP0/CPU0:router(config-cfm)# domain<br>Domain_One level 1 id string D1                                                                                                    | idは、メンテナンスドメインID (MDID) で、CFM<br>フレームのメンテナンスアソシエーション ID<br>(MAID)の最初の部分として使用されます。MDID<br>が指定されていない場合、ドメイン名はMDIDとし<br>てデフォルトで使用されます。                                                                                    |
| ステップ4 | <pre>service service-name {down-meps   xconnect group xconnect-group-namep2p xconnect-name}[id [icc-based icc-string umc-string]   [ [number number] 何 : RP/0/RP0/CPU0:router(config-cfm-dmn)# service xconnect group X1</pre> | サービスを設定し、ドメインに関連付け、CFM ドメ<br>イン サービス コンフィギュレーション モードを開<br>始します。サービスをダウン MEP に対してだけ使<br>用することを指定するか、または MIP およびアップ<br>MEP が作成されるブリッジ ドメインに関連付ける<br>ことができます。                                                             |
|       |                                                                                                    | id は短い MA 名を設定します。                                                                                                    |
| ステップ5 | end または commit                                                                                                    | 設定変更を保存します。                                                                                                    |
|       | 例:<br>RP/0/RP0/CPU0:router(config-cfm-dmn-svc)# commit                                                                                                    | <ul> <li>end コマンドを使用すると、変更をコミットするように要求されます。</li> </ul>                                                                                                    |
|       |                                                                                                    | <ul> <li>Uncommitted changes found, commit them before exiting (yes/no/cancel)?<br/>[cancel]:</li> <li>yes と入力すると、実行コンフィギュレーションファイルに変更が保存され、コンフィギュレーションファイルに変更が保存され、コンフィギュレーションモッションが終了して、ルータがEXECモードに戻ります。</li> </ul> |

| コマンドまたはアクション | 目的                                                                                                    |
|--------------|----------------------------------------------------------------------------------------------------|
|              | <ul> <li>noと入力すると、コンフィギュレーションセッションが終了して、ルータが EXEC モードに戻ります。変更はコミットされません。</li> </ul>                     |
|              | <ul> <li>cancel と入力すると、現在のコンフィギュレーションセッションが継続します。コンフィギュレーションセッションは終了せず、設定変更もコミットされません。</li> </ul>       |
|              | <ul> <li>実行コンフィギュレーションファイルに設定変<br/>更を保存し、コンフィギュレーションセッショ<br/>ンを継続するには、commitコマンドを使用しま<br/>す。</li> </ul> |

## CFM サービスの連続性チェックの有効化および設定

CFM サービスの連続性チェックを設定するには、次の手順を実行します。

### 手順の概要

- 1. configure
- 2. ethernet cfm
- 3. domain domain-namelevel level-value [id [null] [dns DNS-name] [mac H.H.H] [string string] ]
- **4.** service service-name {down-meps | xconnect group xconnect-group-namep2p xconnect-name}[id [icc-based icc-string umc-string] | [ [number number]
- 5. continuity-check interval time [loss-threshold threshold]
- 6. continuity-checkarchivehold-time 分
- 7. continuity-check loss auto-traceroute
- 8. end または commit

### 手順の詳細

|       | コマンドまたはアクション                               | 目的                                          |
|-------|--------------------------------------------|---------------------------------------------|
| ステップ1 | configure<br>例:                            | グローバル コンフィギュレーション モードを開始<br>します。            |
|       | RP/0/RP0/CPU0:router# configure            |                                             |
| ステップ2 | ethernet cfm<br>例:                         | イーサネット接続障害管理(CFM)コンフィギュ<br>レーション モードを開始します。 |
|       | RP/0/RP0/CPU0:router(config)# ethernet cfm |                                             |

I

|       | コマンドまたはアクション                                                                                                    | 目的                                                                                                    |
|-------|----------------------------------------------------------------------------------------------------|----------------------------------------------------------------------------------------------------|
| ステップ3 | domain domain-namelevel level-value [id [null] [dns         DNS-name] [mac H.H.H] [string string] ]         例:                                                                                                    | すべてのドメイン設定用コンテナを作成して名前を<br>付け、CFM ドメイン コンフィギュレーション モー<br>ドを開始します。                                                                                                  |
|       |                                                                                                    | レベルを指定する必要があります。                                                                                                    |
|       | Domain_One level 1 id string D1                                                                                                    | idは、メンテナンスドメインID (MDID) で、CFM<br>フレームのメンテナンスアソシエーション ID<br>(MAID) の最初の部分として使用されます。MDID<br>が指定されていない場合、ドメイン名はMDIDとし<br>てデフォルトで使用されます。                               |
| ステップ4 | <pre>service service-name {down-meps   xconnect<br/>group xconnect-group-namep2p xconnect-name}[id<br/>[icc-based icc-string umc-string]   [ [number number]<br/>例 :<br/>RP/0/RP0/CPU0:router(config-cfm-dmn)# service<br/>xconnect group X1</pre> | サービスを設定し、ドメインに関連付け、CFMドメ<br>インサービス コンフィギュレーション モードを開<br>始します。サービスをダウン MEP に対してだけ使<br>用することを指定するか、または MIP およびアップ<br>MEP が作成されるブリッジ ドメインまたはクロス<br>コネクトに関連付けることができます。 |
|       |                                                                                                    | id は短い MA 名を設定します。                                                                                                    |
| ステップ5 | continuity-check interval <i>time</i> [loss-threshold <i>threshold</i> ]<br>例:<br>RP/0/RP0/CPU0:router(config-cfm-dmn-svc)#<br>continuity-check interval 100m loss-threshold 10                                                                    | (任意)連続性チェックをイネーブルにし、CCM<br>が送信される間隔を指定するか、または MEP のダ<br>ウンを宣言するタイミングを示すしきい値の制限を<br>設定します。                                                                          |
| ステップ6 | continuity-checkarchivehold-time 分<br>例:<br>RP/0/RP0/CPU0:router(config-cfm-dmn-svc)#<br>continuity-check archive hold-time 100                                                                                                    | (任意)パケットがタイムアウトした後、ピアMEP<br>に関する情報を保存する期間を設定します。                                                                                                    |
| ステップ1 | continuity-check loss auto-traceroute<br>例:<br>RP/0/RP0/CPU0:router(config-cfm-dmn-svc)#<br>continuity-check loss auto-traceroute                                                                                                    | (任意) MEPのダウンが宣言されたときの traceroute<br>の自動トリガーを設定します。                                                                                                    |
| ステップ8 | end または commit                                                                                                    | 設定変更を保存します。                                                                                                    |
|       | 例:<br>RP/0/RP0/CPU0:router(config-cfm-dmn-svc)# commit                                                                                                    | <ul> <li>end コマンドを使用すると、変更をコミットするように要求されます。</li> <li>Uncommitted changes found, commit them before exiting(yes/no/cancel)?</li> <li>[cancel]:</li> </ul>           |

| コマンドまたはアクション | 目的                                                                                                    |
|--------------|----------------------------------------------------------------------------------------------------|
|              | <ul> <li>yes と入力すると、実行コンフィギュレーションファイルに変更が保存され、コンフィギュレーションレションが終了して、ルータがEXECモードに戻ります。</li> </ul>         |
|              | <ul> <li>noと入力すると、コンフィギュレーションセッションが終了して、ルータが EXEC モードに戻ります。変更はコミットされません。</li> </ul>                     |
|              | <ul> <li>cancel と入力すると、現在のコンフィギュレーションセッションが継続します。コンフィギュレーションセッションは終了せず、設定変更もコミットされません。</li> </ul>       |
|              | <ul> <li>実行コンフィギュレーションファイルに設定変<br/>更を保存し、コンフィギュレーションセッショ<br/>ンを継続するには、commitコマンドを使用しま<br/>す。</li> </ul> |

## **CFM** サービスの自動 **MIP** 作成の設定

MIPを作成するためのアルゴリズムの詳細については、「MIPの作成」の項を参照してください。

CFM サービスの自動 MIP 作成を設定するには、次の手順を実行します。

### 手順の概要

- 1. configure
- 2. ethernet cfm
- 3. domain domain-namelevel level-value [id [null] [dns DNS-name] [mac H.H.H] [string string] ]
- 4. service service-name {down-meps | xconnect group xconnect-group-namep2p xconnect-name}[id [icc-basedicc-string umc-string] | [number number]
- 5. mip auto-create {all | lower-mep-only} {ccm-learning}
- 6. end または commit

### 手順の詳細

|       | コマンドまたはアクション                    | 目的                       |
|-------|---------------------------------|--------------------------|
| ステップ1 | configure                       | グローバル コンフィギュレーション モードを開始 |
|       | 例:                              | します。                     |
|       | RP/0/RP0/CPU0:router# configure |                          |

I

|       | コマンドまたはアクション                                                                                                    | 目的                                                                                                    |
|-------|----------------------------------------------------------------------------------------------------|----------------------------------------------------------------------------------------------------|
| ステップ2 | ethernet cfm                                                                                                    | イーサネット接続障害管理(CFM)コンフィギュ                                                                                                    |
|       | 例:                                                                                                    | レーション モードを開始します。<br>                                                                                                    |
|       | RP/0/RP0/CPU0:router# ethernet cfm                                                                                                    |                                                                                                    |
| ステップ3 | domain domain-namelevel level-value [id [null] [dns<br>DNS-name] [mac H.H.H] [string string] ]<br>例:                                                                                                    | すべてのドメイン設定用コンテナを作成して名前を<br>付け、CFM ドメイン コンフィギュレーション モー<br>ドを開始します。                                                                                                    |
|       | RP/0/RP0/CPU0:router(config-cfm)# domain<br>Domain_One level 1 id string D1                                                                                                    | レベルを指定する必要があります。1 分未満の間隔<br>の MEPS でサポートされているオプションは id [null]<br>のみです。                                                                                                    |
|       |                                                                                                    | idは、メンテナンスドメインID (MDID) で、CFM<br>フレームのメンテナンスアソシエーション ID<br>(MAID) の最初の部分として使用されます。MDID<br>が指定されていない場合、ドメイン名はMDIDとし<br>てデフォルトで使用されます。                                                                                           |
| ステップ4 | service service-name {down-meps   xconnect<br>group xconnect-group-namep2p xconnect-name}[id<br>[icc-basedicc-string umc-string]   [number number]<br>例:<br>RP/0/RP0/CPU0:router(config-cfm-dmn)# service<br>xconnect group X1 | サービスを設定し、ドメインに関連付け、CFM ドメ<br>インサービス コンフィギュレーション モードを開<br>始します。サービスをダウン MEP に対してだけ使<br>用することを指定するか、または MIP およびアップ<br>MEP が作成されるブリッジ ドメインに関連付ける<br>ことができます。<br>id は短い MA 名を設定します。                                                |
| ステップ5 | <pre>mip auto-create {all   lower-mep-only} {ccm-learning} 例: RP/0/RP0/CPU0:router(config-cfm-dmn-svc)# mip auto-create all ccm-learning</pre>                                                                                 | (任意) ブリッジ ドメインでの MIP の自動作成を<br>有効にします。ccm-learning オプションは、このサー<br>ビスで作成した MIP に対して CCM 学習を有効にし<br>ます。これは、100 ミリ秒以上の比較的長い CCM<br>間隔を持つサービスでのみ使用してください。デ<br>フォルトでは、MIP での CCM 学習は無効になって<br>います。                                  |
| ステップ6 | end または commit<br>例:<br>RP/0/RP0/CPU0:router(config-cfm-dmn-svc)# commit                                                                                                    | <ul> <li>設定変更を保存します。</li> <li>end コマンドを使用すると、変更をコミットするように要求されます。</li> <li>Uncommitted changes found, commit them before exiting (yes/no/cancel)?<br/>[cancel]:</li> <li>yes と入力すると、実行コンフィギュレーションファイルに変更が保存され、コンフィギュ</li> </ul> |

| コマンドまたはアクション | 目的                                                                                                    |
|--------------|----------------------------------------------------------------------------------------------------|
|              | レーション セッションが終了して、ルータが<br>EXEC モードに戻ります。                                                                 |
|              | <ul> <li>noと入力すると、コンフィギュレーションセッションが終了して、ルータが EXEC モードに戻ります。変更はコミットされません。</li> </ul>                     |
|              | <ul> <li>cancel と入力すると、現在のコンフィギュレーションセッションが継続します。コンフィギュレーションセッションは終了せず、設定変更もコミットされません。</li> </ul>       |
|              | <ul> <li>実行コンフィギュレーションファイルに設定変<br/>更を保存し、コンフィギュレーションセッショ<br/>ンを継続するには、commitコマンドを使用しま<br/>す。</li> </ul> |

## CFM サービスの MEP でのクロスチェックの設定

CFM サービスの MEP でのクロスチェックを設定し、MEP の予想されるセットを指定するに は、次の手順を実行します。

### 手順の概要

- 1. configure
- 2. ethernet cfm
- 3. domain domain-namelevel level-value [id [null] [dns DNS-name] [mac H.H.H] [string string] ]
- **4. service** *service-name* {**bridge group** *bridge-domain-group***bridge-domain** *bridge-domain-name* |**down-meps** | **xconnect group** *xconnect-group-name***p2p** *xconnect-name*}[**id** [**icc-based** *icc-string umc-string*] | [**string** *text*] | [**number** *number*] | [**vlan-id** *id-number*] | [**vpn-id** *oui-vpnid*]]
- 5. mep crosscheck
- 6. mep-id mep-id-number [mac-address mac-address]
- 7. end または commit

### 手順の詳細

|               | コマンドまたはアクション                    | 目的                               |
|---------------|---------------------------------|----------------------------------|
| ステップ1         | configure                       | グローバル コンフィギュレーション モードを開始<br>L ナナ |
|               | 例:                              |                                  |
|               | RP/0/RP0/CPU0:router# configure |                                  |
| ステップ <b>2</b> | ethernet cfm                    | イーサネット接続障害管理(CFM)コンフィギュ          |
|               | 例:                              | レーション モードを開始します。<br>             |

I

| RP/0/RP0/CPU0:router# ethernet cfm                                                                                                    |                                                                                                    |
|----------------------------------------------------------------------------------------------------|----------------------------------------------------------------------------------------------------|
|                                                                                                    |                                                                                                    |
| ステップ3 domain domain-namelevel level-value [id [null] [dns DNS-name] [mac H.H.H] [string string] ] 例:                                                                                                    | すべてのドメイン設定用コンテナを作成して名前を<br>付け、CFM ドメイン コンフィギュレーション モー<br>ドを開始します。                                                                                                    |
| RP/0/RP0/CPU0:router(config-cfm)# domain<br>Domain_One level 1 id string D1                                                                                                    | レベルを指定する必要があります。<br>id は、メンテナンスドメインID(MDID)で、CFM<br>フレームのメンテナンスアソシエーション ID<br>(MAID)の最初の部分として使用されます。MDID<br>が指定されていない場合、ドメイン名はMDIDとし<br>てデフォルトで使用されます。                                                             |
| ステップ4<br>service service-name {bridge group<br>bridge-domain-groupbridge-domain bridge-domain-name<br> down-meps   xconnect<br>group xconnect-group-namep2p xconnect-name}[id<br>[icc-based icc-string umc-string]   [string text]   [number<br>number]   [vlan-id id-number]   [vpn-id oui-vpnid]]<br>例:<br>RP/0/RP0/CPU0:router(config-cfm-dmn) # service<br>Bridge_Service bridge group BD1 bridge-domain E | <ul> <li>サービスを設定し、ドメインに関連付け、CFMドメ</li> <li>インサービス コンフィギュレーション モードを開始します。サービスをダウン MEP に対してだけ使用することを指定するか、または MIP およびアップ</li> <li>MEP が作成されるブリッジ ドメインまたはクロスコネクトに関連付けることができます。</li> <li>id は短い MA 名を設定します。</li> </ul> |
| ステップ5 mep crosscheck<br>例:<br>RP/0/RP0/CPU0:router(config-cfm-dmn-svc)# mep<br>crosscheck mep-id 10                                                                                                    | CFM MEP クロスチェック コンフィギュレーション<br>モードを開始します。                                                                                                    |
| ステップ6 mep-id mep-id-number [mac-address mac-address]<br>例:<br>RP/0/RP0/CPU0:router(config-cfm-xcheck)# mep-id<br>10                                                                                                    | <ul> <li>MEP でのクロスチェックをイネーブルにします。</li> <li>(注) ・クロスチェックの MEP の予想される<br/>セットに含める各 MEP に対してこの<br/>コマンドを繰り返します。</li> </ul>                                                                                            |
| ステップ7 end または commit<br>例:<br>RP/0/RP0/CPU0:router(config-cfm-xcheck)# commit                                                                                                    | <ul> <li>設定変更を保存します。</li> <li>end コマンドを使用すると、変更をコミットするように要求されます。</li> <li>Uncommitted changes found, commit them before exiting (yes/no/cancel)?<br/>[cancel]:</li> <li>yes と入力すると、実行コンフィギュレーショ</li> </ul>         |

| コマンドまたはアクション | 目的                                                                                                    |
|--------------|----------------------------------------------------------------------------------------------------|
|              | レーション セッションが終了して、ルータが<br>EXEC モードに戻ります。                                                                          |
|              | <ul> <li>noと入力すると、コンフィギュレーションセッションが終了して、ルータが EXEC モードに戻ります。変更はコミットされません。</li> </ul>                              |
|              | <ul> <li>cancel と入力すると、現在のコンフィギュレー<br/>ションセッションが継続します。コンフィギュ<br/>レーションセッションは終了せず、設定変更も<br/>コミットされません。</li> </ul> |
|              | <ul> <li>実行コンフィギュレーションファイルに設定変<br/>更を保存し、コンフィギュレーションセッショ<br/>ンを継続するには、commitコマンドを使用しま<br/>す。</li> </ul>          |

## CFM サービスのその他のオプションの設定

CFM サービスのその他のオプションを設定するには、次の手順を実行します。

### 手順の概要

- 1. configure
- 2. ethernet cfm
- **3.** domain *domain-name*[evel *level-value* [id [null] [dns *DNS-name*] [mac *H.H.H*] [string *string*] ]
- **4. service** *service-name* {**bridge group** *bridge-domain-group***bridge-domain** *bridge-domain-name* |**down-meps** | **xconnect group** *xconnect-group-name***p2p** *xconnect-name*}[**id** [**icc-based** *icc-string umc-string*] | [**string** *text*] | [**number** *number*] | [**vlan-id** *id-number*] | [**vpn-id** *oui-vpnid*]]
- 5. maximum-meps number
- 6. log {ais|continuity-check errors|continuity-check mep changes|crosscheck errors|efd}
- 7. end または commit

### 手順の詳細

|       | コマンドまたはアクション                       | 目的                               |
|-------|------------------------------------|----------------------------------|
| ステップ1 | configure                          | グローバル コンフィギュレーション モードを開始<br>します。 |
|       | RP/0/RP0/CPU0:router# configure    |                                  |
| ステップ2 | ethernet cfm                       | イーサネット接続障害管理(CFM)コンフィギュ          |
|       | 例:                                 | レーション モードを開始します。                 |
|       | RP/0/RP0/CPU0:router# ethernet cfm |                                  |

|       | コマンドまたはアクション                                                                                                    | 目的                                                                                                    |
|-------|----------------------------------------------------------------------------------------------------|----------------------------------------------------------------------------------------------------|
| ステップ3 | domain domain-namelevel level-value [id [null] [dns<br>DNS-name] [mac H.H.H] [string string] ]<br>例:                                                                                                    | すべてのドメイン設定用コンテナを作成して名前を<br>付け、CFM ドメイン コンフィギュレーション モー<br>ドを開始します。                                                                                                    |
|       | RP/0/RP0/CPU0:router(config-cfm)# domain<br>Domain_One level 1 id string D1                                                                                                    | レベルを指定する必要があります。<br>idは、メンテナンスドメインID(MDID)で、CFM<br>フレームのメンテナンスアソシエーション ID<br>(MAID)の最初の部分として使用されます。MDID<br>が指定されていない場合、ドメイン名はMDIDとし<br>てデフォルトで使用されます。                                                                                                    |
| ステップ4 | service service-name {bridge group         bridge-domain-groupbridge-domain bridge-domain-name          down-meps   xconnect         group xconnect-group-namep2p xconnect-name}[id         [icc-based icc-string umc-string]   [string text]   [number         number]   [vlan-id id-number]   [vpn-id oui-vpnid]]         例:         RP/0/RP0/CPU0:router(config-cfm-dmn) # service         Bridge_Service bridge group BD1 bridge-domain B1 | サービスを設定し、ドメインに関連付け、CFM ドメ<br>イン サービス コンフィギュレーション モードを開<br>始します。サービスをダウン MEP に対してだけ使<br>用することを指定するか、または MIP およびアップ<br>MEP が作成されるブリッジ ドメインまたはクロス<br>コネクトに関連付けることができます。<br>id は短い MA 名を設定します。                                                                      |
| ステップ5 | maximum-meps number<br>例:<br>RP/0/RP0/CPU0:router(config-cfm-dmn-svc)#<br>maximum-meps 1000                                                                                                    | (任意) データベースに記録されるピア MEP の数<br>を制限する、ネットワーク上の MEP の最大数(2~<br>8190)を設定します。                                                                                                    |
| ステップ6 | log {ais continuity-check errors continuity-check mep<br>changes crosscheck errors efd}<br>例:<br>RP/0/RP0/CPU0:router(config-cfm-dmn-svc)# log<br>continuity-check errors                                                                                                    | (任意)特定の種類のイベントのロギングをイネー<br>ブルにします。                                                                                                    |
| ステップ7 | end または commit<br>例:<br>RP/0/RP0/CPU0:router(config-cfm-dmn-svc)# commit                                                                                                    | <ul> <li>設定変更を保存します。</li> <li>end コマンドを使用すると、変更をコミットするように要求されます。</li> <li>Uncommitted changes found, commit them before exiting (yes/no/cancel)?<br/>[cancel]:</li> <li>yes と入力すると、実行コンフィギュレーションファイルに変更が保存され、コンフィギュレーションセッションが終了して、ルータがEXECモードに戻ります。</li> </ul> |

| <br>コマンドまたはアクション | 目的                                                                                                    |
|------------------|----------------------------------------------------------------------------------------------------|
|                  | <ul> <li>noと入力すると、コンフィギュレーションセッションが終了して、ルータが EXEC モードに戻ります。変更はコミットされません。</li> </ul>                              |
|                  | <ul> <li>cancel と入力すると、現在のコンフィギュレー<br/>ションセッションが継続します。コンフィギュ<br/>レーションセッションは終了せず、設定変更も<br/>コミットされません。</li> </ul> |
|                  | <ul> <li>実行コンフィギュレーションファイルに設定変<br/>更を保存し、コンフィギュレーションセッショ<br/>ンを継続するには、commitコマンドを使用しま<br/>す。</li> </ul>          |

## CFM MEP の設定

### 手順の概要

- 1. configure
- 2. interface {HundredGigE | TenGigE} interface-path-id
- **3.** interface {HundredGigE | TenGigE | Bundle-Ether} interface-path-id.subinterface
- 4. vrf vrf-name
- 5. interface {HundredGigE | TenGigE} interface-path-id
- 6. ethernet cfm
- 7. mep domain domain-nameservice service-namemep-id id-number
- **8.** cos cos
- 9. end または commit

### 手順の詳細

|               | コマンドまたはアクション                                                           | 目的                                                           |
|---------------|------------------------------------------------------------------------|--------------------------------------------------------------|
| ステップ1         | configure                                                              | グローバル コンフィギュレーション モードを開始<br>します                              |
|               | 例:                                                                     |                                                              |
|               | RP/0/RP0/CPU0:router# configure                                        |                                                              |
| ステップ <b>2</b> | <pre>interface {HundredGigE   TenGigE} interface-path-id</pre>         | MEP を作成するイーサネット インターフェイスの                                    |
|               | 例:                                                                     | タイプ。HundredGigE または TenGigE と物理イン<br>ターフェイスまたは仮想インターフェイスを入力し |
|               | <pre>RP/0/RP0/CPU0:router(config)# interface TenGigE<br/>0/0/0/1</pre> | ます。                                                          |

I

|               | コマンドまたはアクション                                                                                                    | 目的                                                                                                    |
|---------------|----------------------------------------------------------------------------------------------------|----------------------------------------------------------------------------------------------------|
|               |                                                                                                    | <ul><li>(注)</li><li>・ルータに現在設定されているすべての<br/>インターフェイスのリストを表示する<br/>には、show interfaces コマンドを使用<br/>します。</li></ul>                                                                                                    |
| ステップ3         | <pre>interface {HundredGigE   TenGigE   Bundle-Ether} interface-path-id.subinterface 例: RP/0/RP0/CPU0:router(config)# interface TenGigE 0/0/0/1</pre> | MEP を作成するイーサネットインターフェイスの<br>タイプ。HundredGigE, TenGigE, またはBundle-Ether<br>と物理インターフェイスまたは仮想インターフェイ<br>スを入力し、その後にサブインターフェイスパス<br>ID を入力します。<br>名前表記は、 <i>interface-path-id.subinterface</i> です。表記<br>の一部としてサブインターフェイス値の前にピリオ<br>ドが必要です |
| ステップ4         | vrf vrf-name<br>例:                                                                                                    | VRFインスタンスを設定し、VRF設定モードを開始<br>します。                                                                                                    |
|               | RP/0/RP0/CPU0:router(config-if)# vrf vrf_A                                                                                                    |                                                                                                    |
| ステップ5         | <pre>interface {HundredGigE   TenGigE} interface-path-id 例:     RP/0/RP0/CPU0:router(config)# interface TenGigE     0/0/0/1</pre>                     | MEP を作成するイーサネットインターフェイスの<br>タイプ。HundredGigE または TenGigE と物理イン<br>ターフェイスまたは仮想インターフェイスを入力し<br>ます。                                                                                                    |
|               |                                                                                                    | <ul> <li>・ルーダに現在設定されているすべての<br/>インターフェイスのリストを表示する<br/>には、show interfaces コマンドを使用<br/>します。</li> </ul>                                                                                                    |
| ステップ6         | ethernet cfm<br>例:<br>RP/0/RP0/CPU0:router(config-if)# ethernet cfm                                                                                   | インターフェイス イーサネット CFM コンフィギュ<br>レーション モードを開始します。                                                                                                    |
| ステップ <b>1</b> | mep domain domain-nameservice service-namemep-id         id-number         例:                                                                         | インターフェイスのメンテナンス エンド ポイント<br>(MEP)を作成し、インターフェイス CFM MEP コ<br>ンフィギュレーション モードを開始します。                                                                                                    |
|               | Dml service Svl mep-id 1                                                                                                    |                                                                                                    |
| ステップ8         | cos cos<br>例:                                                                                                    | (任意)インターフェイスで MEP が生成するすべ<br>ての CFM パケットのサービスクラス(CoS)(0~                                                                                                    |

|               | コマンドまたはアクション                                          | 目的                                                                                                    |
|---------------|-------------------------------------------------------|----------------------------------------------------------------------------------------------------|
|               | RP/0/RP0/CPU0:router(config-if-cfm-mep)# cos 7        | 7)を設定します。設定しない場合、CoS はイーサ<br>ネットインターフェイスから継承されます。                                                                                                    |
|               |                                                       | <ul> <li>(注) イーサネットインターフェイスの場合、<br/>CoSはVLANタグ内のフィールドとして<br/>伝送されます。したがって、CoSは、パ<br/>ケットがVLANタグで送信されるインター<br/>フェイスにのみ適用されます。VLANカプ<br/>セル化を設定しないインターフェイス上で<br/>MEPに cos(CFM) コマンドを実行しても<br/>無視されます。</li> </ul> |
| ステップ <b>9</b> | end または commit                                        | 設定変更を保存します。                                                                                                    |
|               | 例:<br>RP/0/RP0/CPU0:router(config-if-cfm-mep)# commit | <ul> <li>end コマンドを使用すると、変更をコミットするように要求されます。</li> </ul>                                                                                                    |
|               |                                                       | Uncommitted changes found, commit them before<br>exiting(yes/no/cancel)?<br>[cancel]:                                                                                                    |
|               |                                                       | <ul> <li>yes と入力すると、実行コンフィギュレーションファイルに変更が保存され、コンフィギュレーションセッションが終了して、ルータがEXECモードに戻ります。</li> </ul>                                                                                                    |
|               |                                                       | <ul> <li>noと入力すると、コンフィギュレーションセッションが終了して、ルータが EXEC モードに戻ります。変更はコミットされません。</li> </ul>                                                                                                    |
|               |                                                       | <ul> <li>cancel と入力すると、現在のコンフィギュレーションセッションが継続します。コンフィギュレーションセッションは終了せず、設定変更もコミットされません。</li> </ul>                                                                                                    |
|               |                                                       | <ul> <li>実行コンフィギュレーションファイルに設定変<br/>更を保存し、コンフィギュレーションセッショ<br/>ンを継続するには、commitコマンドを使用しま<br/>す。</li> </ul>                                                                                                    |

# Y.1731 AIS の設定

I

ここでは、次のステップの手順について説明します。

## CFM ドメイン サービスの AIS の設定

CFM ドメインサービスのアラーム表示信号(AIS)の送信を設定し、AISのロギングを設定するには、次の手順を実行します。

### 手順の概要

- 1. configure
- 2. ethernet cfm
- 3. domain name level level
- 4. service name bridge group name bridge-domain name
- 5. service namexconnect group xconnect-group-namep2p xconnect-name
- 6. ais transmission [interval {1s|1m}][cos cos]
- 7. log ais
- 8. end または commit

## 手順の詳細

|       | コマンドまたはアクション                                                                                       | 目的                               |
|-------|----------------------------------------------------------------------------------------------------|----------------------------------|
| ステップ1 | configure                                                                                          | グローバル コンフィギュレーション モードを開始         |
|       | 例:                                                                                                 | します。                             |
|       | RP/0/RP0/CPU0:router# configure                                                                    |                                  |
| ステップ2 | ethernet cfm                                                                                       | イーサネットCFM グローバルコンフィギュレーショ        |
|       | 例:                                                                                                 | ンモードを開始します。                      |
|       |                                                                                                    |                                  |
|       | RP/0/RP0/CPU0:router(config)# ethernet cfm                                                         |                                  |
| ステップ3 | domain name level level                                                                            | ドメインおよびドメイン レベルを指定します。           |
|       | 例:                                                                                                 |                                  |
|       | RP/0/RP0/CPU0:router(config-cfm)# domain D1 level<br>1                                             |                                  |
| ステップ4 | service name bridge group name bridge-domain name                                                  | サービス、ブリッジ グループとブリッジ ドメイン         |
|       | 例:                                                                                                 | を指定します。                          |
|       |                                                                                                    |                                  |
|       | <pre>RP/0/RP0/CPU0:router(config-cfm-dmn)# service S1<br/>bridge group BG1 bridge-domain BD2</pre> |                                  |
| ステップ5 | service namexconnect group xconnect-group-namep2p xconnect-name                                    | サービスとクロスコネクトグループおよび名前を指<br>定します。 |
|       | 例:                                                                                                 |                                  |
|       | RP/0/RP0/CPU0:router(config-cfm-dmn)# service S1<br>bridge group BG1 bridge-domain BD2             |                                  |

| コマンドまたはアクション                                                                                                    | 目的                                                                                                    |
|----------------------------------------------------------------------------------------------------|----------------------------------------------------------------------------------------------------|
| ステップ6 ais transmission [interval {1s 1m}][cos cos]<br>例:<br>RP/0/RP0/CPU0:router(config-cfm-dmn-svc)# ais<br>transmission interval 1m cos 7 | 接続障害管理(CFM)ドメインサービスのアラーム<br>表示信号(AIS)の送信を設定します。                                                                                                    |
| ステップ7 log ais<br>例:<br>RP/0/RP0/CPU0:router(config-cfm-dmn-svc)# log ais                                                                    | 接続障害管理(CFM)ドメイン サービスの AIS ロ<br>ギングを、AIS またはLCKパケットを受信したとき<br>に示すように設定します。                                                                                                    |
| ステップ8 endまたは commit<br>例:<br>RP/0/RP0/CPU0:router(config-sla-prof-stat-cfg)#<br>commit                                                      | <ul> <li>設定変更を保存します。</li> <li>endコマンドを実行すると、次に示す変更のコ<br/>ミットを求めるプロンプトが表示されます。</li> <li>Uncommitted changes found, commit them before<br/>exiting(yes/no/cancel)?<br/>[cancel]:</li> <li>yes と入力すると、実行コンフィギュレーショ<br/>ンファイルに変更が保存され、コンフィギュ<br/>レーション セッションが終了して、ルータが<br/>EXEC モードに戻ります。</li> <li>no と入力すると、コンフィギュレーションセッ<br/>ションが終了して、ルータが EXEC モードに戻<br/>ります。変更はコミットされません。</li> <li>cancel と入力すると、現在のコンフィギュレー<br/>ションセッションが継続します。コンフィギュ<br/>レーションセッションが継続します。ここフィギュ<br/>レーションセッションは終了せず、設定変更も<br/>コミットされません。</li> <li>実行コンフィギュレーションフィギュレーションセッションは終了せず、設定変更も<br/>コミットされません。</li> <li>実行コンフィギュレーションフィギュレーションセッションを継続するには、commitコマンドを使用しま<br/>本</li> </ul> |

## CFM インターフェイス上での AIS の設定

CFM インターフェイスで AIS を設定するには、次の手順を実行します。

手順の概要

- 1. configure
- **2.** interface gigabitethernet *interface-path-id*

I

- 3. ethernet cfm
- 4. ais transmission up interval 1m cos cos
- 5. end または commit

## 手順の詳細

|               | コマンドまたはアクション                                                                                                    | 目的                                                                                                    |
|---------------|----------------------------------------------------------------------------------------------------|----------------------------------------------------------------------------------------------------|
| ステップ1         | configure<br>例:                                                                                                    | グローバル コンフィギュレーション モードを開始<br>します。                                                                                                    |
|               | RP/0/RP0/CPU0:router# configure                                                                                                |                                                                                                    |
| ステップ <b>2</b> | interface gigabitethernet interface-path-id<br>例:                                                                              | インターフェイス コンフィギュレーション モード<br>を開始します。                                                                                                    |
|               | RP/0/RP0/CPU0:router# interface TenGigE 0/0/0/2                                                                                |                                                                                                    |
| ステップ3         | ethernet cfm<br>例:                                                                                                    | イーサネット CFM インターフェイス コンフィギュ<br>レーション モードを開始します。                                                                                                    |
|               | RP/0/RP0/CPU0:router(config)# ethernet cfm                                                                                     |                                                                                                    |
| ステップ4         | ais transmission up interval 1m cos cos<br>例:<br>RP/0/RP0/CPU0:router(config-if-cfm)# ais<br>transmission up interval 1m cos 7 | 接続障害管理(CFM)インターフェイスのアラーム<br>表示信号(AIS)の送信を設定します。                                                                                                    |
| ステップ5         | end または commit                                                                                                    | 設定変更を保存します。                                                                                                    |
|               | 例:<br>RP/0/RP0/CPU0:router(config-sla-prof-stat-cfg)#<br>commit                                                                | <ul> <li>endコマンドを実行すると、次に示す変更のコ<br/>ミットを求めるプロンプトが表示されます。</li> <li>Uncommitted changes found, commit them before<br/>exiting(yes/no/cancel)?<br/>[cancel]:</li> </ul> |
|               |                                                                                                    | <ul> <li>yes と入力すると、実行コンフィギュレーションファイルに変更が保存され、コンフィギュレーションセッションが終了して、ルータがEXECモードに戻ります。</li> </ul>                                                                     |
|               |                                                                                                    | <ul> <li>noと入力すると、コンフィギュレーションセッションが終了して、ルータが EXEC モードに戻ります。変更はコミットされません。</li> </ul>                                                                                  |
|               |                                                                                                    | <ul> <li>cancel と入力すると、現在のコンフィギュレー</li> <li>ションセッションが継続します。コンフィギュ</li> </ul>                                                                                         |

| コマンドまたはアクション | 目的                                                                                                    |
|--------------|----------------------------------------------------------------------------------------------------|
|              | レーションセッションは終了せず、設定変更も<br>コミットされません。                                                                     |
|              | <ul> <li>実行コンフィギュレーションファイルに設定変<br/>更を保存し、コンフィギュレーションセッショ<br/>ンを継続するには、commitコマンドを使用しま<br/>す。</li> </ul> |

# CFM の柔軟な VLAN タギングの設定

CFM パケット内のタグの数を、CFM ドメインサービスに設定するには、次の手順を使用します。

### 手順の概要

- 1. configure
- **2**. ethernet cfm
- **3.** domain name level level
- 4. service name bridge group name bridge-domain name
- 5. tags number
- 6. end または commit

### 手順の詳細

|       | コマンドまたはアクション                                      | 目的                       |  |  |  |  |
|-------|---------------------------------------------------|--------------------------|--|--|--|--|
| ステップ1 | configure                                         | グローバル コンフィギュレーション モードを開始 |  |  |  |  |
|       | 例:                                                | します。                     |  |  |  |  |
|       | RP/0/RP0/CPU0:router# configure                   |                          |  |  |  |  |
| ステップ2 | ethernet cfm                                      | イーサネットCFMグローバルコンフィギュレーショ |  |  |  |  |
|       | 例:                                                | ンモードを開始します。              |  |  |  |  |
|       | RP/0/RP0/CPU0:router(config)# ethernet cfm        |                          |  |  |  |  |
| ステップ3 | domain name level level                           | ドメインおよびドメイン レベルを指定します。   |  |  |  |  |
|       | 例:                                                |                          |  |  |  |  |
|       | RP/0/RP0/CPU0:router(config-cfm)# domain D1 level |                          |  |  |  |  |
| ステップ4 | service name bridge group name bridge-domain name | サービス、ブリッジ グループとブリッジ ドメイン |  |  |  |  |
|       | 例:                                                | を指定します。                  |  |  |  |  |

|       | コマンドまたはアクション                                                                           | 目的                                                                                                    |
|-------|----------------------------------------------------------------------------------------|----------------------------------------------------------------------------------------------------|
|       | RP/0/RP0/CPU0:router(config-cfm-dmn)# service S2<br>bridge group BG1 bridge-domain BD2 |                                                                                                    |
| ステップ5 | tags number<br>例:                                                                      | CFMパケット内のタグの数を指定します。現在、有<br>効値は1だけです。                                                                   |
|       | <pre>RP/0/RP0/CPU0:router(config-cfm-dmn-svc)# tags 1</pre>                            |                                                                                                    |
| ステップ6 | end または commit                                                                         | 設定変更を保存します。                                                                                             |
|       | 例:<br>RP/0/RP0/CPU0:router(config-cfm-dmn-svc)# commit                                 | <ul> <li>endコマンドを実行すると、次に示す変更のコ<br/>ミットを求めるプロンプトが表示されます。</li> </ul>                                     |
|       |                                                                                        | Uncommitted changes found, commit them before<br>exiting(yes/no/cancel)?<br>[cancel]:                   |
|       |                                                                                        | <ul> <li>yes と入力すると、実行コンフィギュレーションファイルに変更が保存され、コンフィギュレーションセッションが終了して、ルータがEXECモードに戻ります。</li> </ul>        |
|       |                                                                                        | <ul> <li>noと入力すると、コンフィギュレーションセッションが終了して、ルータが EXEC モードに戻ります。変更はコミットされません。</li> </ul>                     |
|       |                                                                                        | <ul> <li>cancel と入力すると、現在のコンフィギュレーションセッションが継続します。コンフィギュレーションセッションは終了せず、設定変更もコミットされません。</li> </ul>       |
|       |                                                                                        | <ul> <li>実行コンフィギュレーションファイルに設定変<br/>更を保存し、コンフィギュレーションセッショ<br/>ンを継続するには、commitコマンドを使用しま<br/>す。</li> </ul> |

# CFM 設定の確認

CFM 設定を確認するには、次のコマンドを1つ以上使用します。

| <b>show ethernet cfm configuration-errors</b> [domain domain-name] [ <b>interface</b> interface-path-id ]                                                                                              | 設定されたCFM動作がアクティブになるのを<br>妨げているエラー、および発生した警告に関<br>する情報を表示します。 |
|----------------------------------------------------------------------------------------------------|--------------------------------------------------------------|
| <b>show ethernet cfm local maintenance-points</b><br><b>domain</b> <i>name</i> [ <b>service</b> <i>name</i> ]   <b>interface</b> <i>type</i><br><i>interface-path-id</i> ] [ <b>mep</b>   <b>mip</b> ] | ローカル メンテナンス ポイントのリストを表<br>示します。                              |

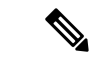

 (注) CMF を設定した後、エラーメッセージ「cfmd[317]: %L2-CFM-5-CCM\_ERROR\_CCMS\_MISSED
 : Some received CCMs have not been counted by the CCM error counters」が表示される場合があり ます。このエラーメッセージは、機能上の影響はなく、対処する必要はありません。

## トラブルシューティングのヒント

CFM ネットワーク内の問題をトラブルシートするには、次のステップを実行します。

#### 手順の概要

- **1.** 問題のある MEP への接続を確認するには、次の例に示すように ping ethernet cfm コマン ドを使用します。
- ping ethernet cfm コマンドの結果にピア MEP への接続の問題が示されている場合は、 traceroute ethernet cfm コマンドを使用し、次の例に示すように問題の場所をさらに分離で きるようにします。

### 手順の詳細

ステップ1 問題のある MEP への接続を確認するには、次の例に示すように ping ethernet cfm コマンドを使用します。

RP/0/RP0/CPU0:router# ping ethernet cfm domain D1 service S1 mep-id 16 source interface TenGigE 0/0/0/1

Type escape sequence to abort. Sending 5 CFM Loopbacks, timeout is 2 seconds -Domain foo (level 2), Service foo Source: MEP ID 1, interface TenGigEO/0/0/1 Target: 0001.0002.0003 (MEP ID 16): Running (5s) ... Success rate is 60.0 percent (3/5), round-trip min/avg/max = 1251/1349/1402 ms Out-of-sequence: 0.0 percent (0/3) Bad data: 0.0 percent (0/3) Received packet rate: 1.4 pps

**ステップ2** ping ethernet cfm コマンドの結果にピア MEP への接続の問題が示されている場合は、traceroute ethernet cfm コマンドを使用し、次の例に示すように問題の場所をさらに分離できるようにします。

RP/0/RP0/CPU0:router# traceroute ethernet cfm domain D1 service S1 mep-id 16 source interface TenGigE 0/0/0/2

| 0000-0001.0203.0400 | TenGigE0/0/0/2      |                     |     |
|---------------------|---------------------|---------------------|-----|
| 2 abc               |                     | 0001.0203.0401 [Ok] | FDB |
| ios                 |                     | Not present         |     |
| 3 bcd               | 0001.0203.0402 [Ok] |                     | Hit |
| abc                 | TenGigE0/0          |                     |     |
| Replies dropped: 0  |                     |                     |     |

ターゲットが MEP の場合は、最後のホップの Relay フィールドに「Hit」と表示されていることを確認してください。これは、ピア MEP への接続を確認するためです。

Relay フィールドに「MPDB」と表示されているホップがある場合は、ターゲット MAC アドレスがその ホップのブリッジ MAC 学習テーブルで見つからなかったため、結果として、CCM 学習に依存していま す。この結果は正常な状況で生じているが、問題を示している可能性があります。traceroute ethernet cfm コマンドを使用する前に ping ethernet cfm コマンドを使用した場合は、MAC アドレスが学習されていま す。その場合に「MPDB」が出現したときは、ネットワークのそのポイントでの問題を示しています。

# Unidirectional Link Detection Protocol (単方向リンク検出 プロトコル)

単方向リンク検出(UDLD)は、イーサネットリンク(ポイントツーポイントと共有メディア の両方のリンクが含まれます)をモニタリングするためのシングルホップ物理リンクプロトコ ルです。これは、物理リンク層で検出されないリンクの問題を検出するための、シスコ独自の プロトコルです。このプロトコルの対象は、非バンドルファイバリンクを使用するときの配 線エラーです。このようなリンクでは、1つのポートの送信接続と受信接続の間に不一致が存 在することがあります。

# UDLD の動作

UDLD は、隣接デバイス間でプロトコルパケットを交換することによって動作しています。 UDLD を動作させるには、リンク上の両方のデバイスが UDLD をサポートしており、それぞ れのポートで有効にする必要があります。

UDLD が設定されたポートで、最初の PROBE メッセージが送信されます。UDLD が PROBE メッセージを受信した後は、定期的に ECHO (hello) メッセージが送信されます。どちらの メッセージにも送信元とそのポートが明示されており、そのポートでのプロトコル動作パラ メータに関する情報も格納されています。また、ローカル デバイスがそのポートでネイバー デバイスからデバイスとポートの ID を受け取った場合は、その ID も格納されています。同様 に各デバイスは、自身が接続されている場所、およびネイバーが接続されている場所を認識し ます。

この情報を使用すると、障害や誤配線状態を検出できます。このプロトコルの動作にはエージ ングメカニズムが組み込まれており、ネイバーからの情報が定期的に更新されない場合は、最 終的にタイムアウトとなります。このメカニズムは、障害検出にも使用できます。 FLUSH メッセージは、あるポートで UDLD がディセーブルになっていることを示すのに使用 されます。この結果、ローカル デバイスはピアのネイバー キャッシュから削除され、これに よってエージング アウトが回避されます。

問題が検出された場合は、影響を受けるインターフェイスが UDLD によってディセーブルに なり、ユーザへの通知も送信されます。これは、トラフィック損失以外のネットワークの問題 を回避するためです。たとえばループのような、STP によって検出されず、防止もできない問 題です。

## 障害検出のタイプ

UDLD では、次のタイプの障害を検出できます。

- ・送信障害:ローカルポートからピアデバイスへのパケット送信に失敗したが、そのピアからのパケット受信は続いている場合です。このような障害の原因は、物理リンクの障害(レイヤ1での単方向リンク障害の通知がメディアでサポートされていない)や、ローカルまたはピアデバイスでのパケットパス障害です。
- ・誤配線障害:ローカルデバイスの、あるポートの受信側と送信側がそれぞれ異なるピアポートに接続されている場合です(接続先が同じデバイスか、異なるデバイスかを問わない)。これは、光ファイバポートの接続に非バンドルファイバを使用する場合に発生することがあります。
- ループバック障害:あるポートの受信側と送信側が相互に接続され、ループバック状態が 作られている場合です。これは、意図的な動作モードのこともありますが(ある種のテス ト目的)、これに該当する場合は UDLD を使用しないでください。
- ・受信障害:このプロトコルにはハートビートも含まれており、ネゴシエートされた間隔で ピアデバイスに送信されます。したがって、ハートビートの欠落を調べると、リンクの受 信側の障害(インターフェイスの状態変更を引き起こさないもの)を検出できます。この 原因としては、単方向リンクで発生した障害が受信側だけに影響していることや、リンク で発生した双方向の障害が考えられます。この検出を可能にするには、ピアデバイスに よって確実に、定期的にパケットが送信される必要があります。このような理由から、 UDLDプロトコルには2つの設定可能な動作モードがあり、ハートビートタイムアウト 時の動作はこのモードによって決まります。これらのモードについては、UDLDの動作 モード(37ページ)の項を参照してください。

# **UDLD**の動作モード

UDLD は次のモードで動作可能です。

- •通常モード:このモードでは、受信側の障害が検出された場合はユーザに通知が送信され、それ以上のアクションは行われません。
- •アグレッシブモード:このモードでは、受信エラーが検出された場合はユーザに通知が送 信され、影響を受けるポートがディセーブルになります。

# UDLD のエージング メカニズム

ここで示すのは、受信障害状態のときのシナリオです。UDLD 情報のエージング アウトが発 生するのは、UDLD が動作しているポートにおいて、保留時間が経過してもネイバー ポート から UDLD パケットが受信されないときです。ポートの保留時間はリモート ポートによって 決まり、リモート側のメッセージ間隔によって異なります。メッセージ間隔が短ければ短いほ ど、保留時間が短くなって検出が速くなります。保留時間は、Cisco IOS XR ソフトウェアの メッセージ間隔の 3 倍です。

UDLD 情報のエージング アウトは、ポートでのエラー率が高いときに起きることがあり、その原因としては物理的な問題やデュプレックスのミスマッチがあります。この場合のパケット ドロップは、リンクが単方向であることを意味するものではないので、通常モードの UDLD では、そのようなリンクがディセーブルになることはありません。

検出時間を適切に設定するには、正しいメッセージ間隔を選択することが重要です。転送ルー プが作成される前に単方向リンクを検出できる程度に、メッセージ間隔を短くしてください。 デフォルトのメッセージ間隔は60秒です。検出時間は、メッセージ間隔のおよそ3倍です。 したがって、デフォルトの UDLD タイマーを使用するときは、UDLD によるリンクのタイム アウトが STP のエージング タイムよりも前に起きることはありません。

# ステート マシン

UDLDでは、2種類の有限状態マシン(FSM)が使用されます。これらは一般的に、「ステートマシン」と呼ばれます。メインFSMは、プロトコルの動作のすべての段階を扱い、検出 FSMは、ポートのステータスを判断する段階だけを扱います。

# メイン FSM

メイン FSM の状態は、次のいずれかとなります。

- Init: プロトコルが初期化中です。
- UDLD inactive : ポートがダウンしているか、UDLD がディセーブルです。
- ・Linkup:ポートが稼働中であり、UDLDはネイバーの検出中です。
- Detection:新しいネイバーからの hello メッセージを受信済みであり、ポートのステータ スを特定するための検出 FSM が実行中です。
- Advertisement:検出 FSM の実行が完了しており、ポートが正常に動作していると判断されました。定期的に hello が送信され、ネイバーからの hello がモニタリングされます。
- Port shutdown:検出 FSM が障害を検出したか、すべてのネイバーがタイムアウトし(ア グレッシブモードのとき)、その結果としてポートがディセーブルにされました。

# 検出 FSM

検出 FSM の状態は、次のいずれかとなります。

- Unknown:検出がまだ実行されていないか、UDLDがディセーブルになっています。
- Unidirectional detected:ネイバーがローカルデバイスを認識していないことが理由の単方 向リンク状態が検出されました。ポートはディセーブルになります。
- Tx/Rx loop:ポート自身の ID が格納された TLV の受信によってループバック状態が検出 されました。ポートはディセーブルになります。
- Neighbor mismatch: 誤配線が検出されました。これは、ローカル デバイスが認識してい ない他のデバイスをネイバーが認識している状態です。ポートはディセーブルになりま す。
- **Bidirectional detected**: UDLD hello メッセージの交換が両方向で正常に終了しました。ポートは正しく動作しています。

# Y.1731 パフォーマンス モニタリング

Y.1731 パフォーマンス モニタリング(PM)では、イーサネットのフレーム遅延、フレーム遅 延変動、フレーム損失、フレームスループット測定など、標準的なイーサネットPM機能が提 供されます。これらの測定はITU-T Y-1731 標準で規定され、メトロイーサネットフォーラム (MEF)標準グループによって認定されています。

NCS 540 は次をサポートしています。

- •双方向遅延測定(DM)
- 合成損失測定(SLM)

## 双方向遅延測定

イーサネットフレームの遅延測定を使用して、フレーム遅延とクレーム遅延変動を測定しま す。システムは、遅延測定メッセージ(DMM)メソッドを使用してイーサネットのフレーム 遅延を測定します。

#### 双方向遅延測定の設定に関する制約事項

双方向遅延測定を設定する際は、ここに記載するガイドラインと制約事項に従ってください。

- NCS 540 上の一方向 DMM では、Y.1731 PM がサポートされていません。
- システムは、NCS5502 と NCS5580 での双方向 DMM のソフトウェアベースのタイムスタンプをサポートしています。制約事項はアップ MEP にのみ適用されます。TOD を同期させて 64 ビットのハードウェアベースのタイムスタンプをサポートするにはこの MEP にコ

ア NPU とアクセス NPU が必要です。PTP を有効にし、すべての NPU を同期すると、制 約は解除されます。

## 双方向遅延測定の設定

双方向遅延測定を設定するには、次のステップを実行します。

Router> enable

RP/0/RP0/CPU0:router # configure terminal

RP/0/RP0/CPU0:router (config) # ip sla 1101

RP/0/RP0/CPU0:router (config-ip-sla) #ethernet y1731 delay DMM domain customer vlan 100 mpaid 3101 cos 1 source mpid 4101

RP/0/RP0/CPU0:router (config-sla-y1731-delay) # aggregate interval 30

RP/0/RP0/CPU0:router (config-sla-y1731-delay) # exit

/ \* Schedule two-way delay measurement \* /

RP/0/RP0/CPU0:router (config) # ip sla schedule 1101 life forever start-time now

RP/0/RP0/CPU0:router (config) # end

CFM 遅延測定のオンデマンド イーサネット SLA 動作の設定

CFM 遅延測定のオンデマンドイーサネット SLA 動作を設定するには、特権 EXEC コンフィ ギュレーション モードで次のコマンドを使用します。

RP/0/RP0/CPU0:router #

ethernet sla on-demand operation type cfm-synthetic-loss-measurement probe domain D1 source interface TenGigE 0/0/0/0 target mac-address 2.3.4

ethernet sla on-demand operation type cfm-synthetic-loss-measurement probe domain D1 source interface TenGigE 0/0/0/0 target mac-address 2.3.4

## 実行コンフィギュレーション

| P/0/RP0/CPU0:ios#show ethernet of                                         | cfm peer meps                        |  |  |  |  |  |  |
|---------------------------------------------------------------------------|--------------------------------------|--|--|--|--|--|--|
| Mon Sep 11 12:09:44.534 UTC                                               |                                      |  |  |  |  |  |  |
| Flags:                                                                    |                                      |  |  |  |  |  |  |
| > - Ok                                                                    | I - Wrong interval                   |  |  |  |  |  |  |
| R - Remote Defect received                                                | V - Wrong level                      |  |  |  |  |  |  |
| L - Loop (our MAC received)                                               | T - Timed out                        |  |  |  |  |  |  |
| C - Config (our ID received)                                              | M - Missing (cross-check)            |  |  |  |  |  |  |
| X - Cross-connect (wrong MAID)                                            | U - Unexpected (cross-check)         |  |  |  |  |  |  |
| * - Multiple errors received                                              | S - Standby                          |  |  |  |  |  |  |
| Domain UP6 (level 6), Service s6<br>Up MEP on FortyGigE0/0/1/2.1 MEP-ID 1 |                                      |  |  |  |  |  |  |
| St ID MAC Address Port                                                    | Up/Downtime CcmRcvd SeqErr RDI Error |  |  |  |  |  |  |
| > 4001 70e4.227c.2865 Up                                                  | 00:01:27 0 0 0 0                     |  |  |  |  |  |  |

```
Domain DOWNO (level 0), Service s10
Down MEP on TenGigE0/0/0/10.1 MEP-ID 2001
St ID MAC Address Port Up/Downtime CcmRcvd SeqErr RDI Error
> 6001 70e4.227c.287a Up 00:02:11
                                       0 0 0 0
RP/0/RP0/CPU0:ios#
RP/0/RP0/CPU0:ios#
RP/0/RP0/CPU0:ios#show running-config
Mon Sep 11 12:10:18.467 UTC
Building configuration...
!! IOS XR Configuration version = 6.4.1.14I
!! Last configuration change at Mon Sep 11 12:08:16 2017 by root
1
logging console disable
telnet vrf default ipv4 server max-servers 10
username root
group root-lr
group cisco-support
secret 5 $1$QJT3$94M5/wK5J0v/lpAu/wz31/
1
line console
exec-timeout 0 0
1
ethernet cfm
domain UP6 level 6 id null
 service s6 xconnect group g1 p2p p1 id number 6
  mip auto-create all ccm-learning
  continuity-check interval 1s
  mep crosscheck
  mep-id 4001
  1
 !
 1
domain DOWN0 level 0 id null
 service s10 down-meps id number 10
 continuity-check interval 1s
 mep crosscheck
   mep-id 6001
  1
 !
 !
1
interface MgmtEth0/RP0/CPU0/0
shutdown
1
interface TenGigE0/0/0/0
shutdown
1
interface TenGigE0/0/0/1
shutdown
1
interface TenGigE0/0/0/2
shutdown
!
interface TenGigE0/0/0/3
shutdown
1
interface TenGigE0/0/0/4
shutdown
I.
interface TenGigE0/0/0/5
shutdown
!
```

```
interface TenGigE0/0/0/6
shutdown
!
interface TenGigE0/0/0/7
shutdown
!
interface TenGigE0/0/0/8
shutdown
!
interface TenGigE0/0/0/9
shutdown
!
interface TenGigE0/0/0/10.1 l2transport
encapsulation dot1q 1
ethernet cfm
 mep domain DOWN0 service s10 mep-id 2001
 !
!
!
interface TenGigE0/0/0/11
shutdown
!
interface TenGigE0/0/0/12
shutdown
!
interface TenGigE0/0/0/13
shutdown
!
interface TenGigE0/0/0/14
shutdown
!
interface TenGigE0/0/0/15
shutdown
!
interface TenGigE0/0/0/16
shutdown
1
interface TenGigE0/0/0/17
shutdown
Т
interface TenGigE0/0/0/18
shutdown
1
interface TenGigE0/0/0/19
shutdown
1
interface TenGigE0/0/0/20
shutdown
1
interface TenGigE0/0/0/21
shutdown
!
interface TenGigE0/0/0/22
shutdown
!
interface TenGigE0/0/0/23
shutdown
!
interface TenGigE0/0/0/24
shutdown
!
interface TenGigE0/0/0/25
shutdown
!
```

interface TenGigE0/0/0/26

```
shutdown
!
interface TenGigE0/0/0/27
shutdown
I.
interface TenGigE0/0/0/28
shutdown
!
interface TenGigE0/0/0/29
shutdown
!
interface TenGigE0/0/0/30
shutdown
1
interface TenGigE0/0/0/31
shutdown
1
controller Optics0/0/1/0
breakout 4x10
1
interface HundredGigE0/0/1/1
shutdown
1
interface FortyGigE0/0/1/2.1 l2transport
encapsulation dot1q 1
ethernet cfm
 mep domain UP6 service s6 mep-id 1
 !
 !
!
12vpn
xconnect group g1
 p2p p1
  interface TenGigE0/0/0/10.1
  interface FortyGigE0/0/1/2.1
 !
 !
!
end
RP/0/RP0/CPU0:ios#show ethernet sla statistics on-demand id 1
Mon Sep 11 12:12:00.699 UTC
Source: Interface TenGigE0/0/0/10.1, Domain DOWN0
Destination: Target MEP-ID 6001
 _____
                _____
On-demand operation ID #1, packet type 'cfm-delay-measurement'
Started at 12:11:19 UTC Mon 11 September 2017, runs once for 10s
Round Trip Delay
~~~~~~
1 probes per bucket
Bucket started at 12:11:19 UTC Mon 11 September 2017 lasting 10s
   Pkts sent: 10; Lost: 0 (0.0%); Corrupt: 0 (0.0%);
                 Misordered: 0 (0.0%); Duplicates: 0 (0.0%)
   Result count: 10
   Min: 0.009ms; Max: 0.010ms; Mean: 0.009ms; StdDev: 0.000ms
```

## 確認

```
One-way Delay (Source->Dest)
```

```
Bucket started at 12:11:19 UTC Mon 11 September 2017 lasting 10s
   Pkts sent: 10; Lost: 0 (0.0%); Corrupt: 0 (0.0%);
                 Misordered: 0 (0.0%); Duplicates: 0 (0.0%)
   Result count: 10
   Min: 1912765.961ms; Max: 1912765.961ms; Mean: 1912765.961ms; StdDev: -2147483.648ms
One-way Delay (Dest->Source)
1 probes per bucket
Bucket started at 12:11:19 UTC Mon 11 September 2017 lasting 10s
   Pkts sent: 10; Lost: 0 (0.0%); Corrupt: 0 (0.0%);
                 Misordered: 0 (0.0%); Duplicates: 0 (0.0%)
   Result count: 10
   Min: -1912765.952ms; Max: -1912765.951ms; Mean: -1912765.951ms; StdDev: -2147483.648ms
Round Trip Jitter
1 probes per bucket
Bucket started at 12:11:19 UTC Mon 11 September 2017 lasting 10s
   Pkts sent: 10; Lost: 0 (0.0%); Corrupt: 0 (0.0%);
                 Misordered: 0 (0.0%); Duplicates: 0 (0.0%)
   Result count: 9
   Min: 0.000ms; Max: 0.001ms; Mean: 0.000ms; StdDev: 0.000ms
One-way Jitter (Source->Dest)
1 probes per bucket
Bucket started at 12:11:19 UTC Mon 11 September 2017 lasting 10s
   Pkts sent: 10; Lost: 0 (0.0%); Corrupt: 0 (0.0%);
                 Misordered: 0 (0.0%); Duplicates: 0 (0.0%)
   Result count: 9
   Min: 0.000ms; Max: 0.000ms; Mean: 0.000ms; StdDev: 0.000ms
One-way Jitter (Dest->Source)
1 probes per bucket
Bucket started at 12:11:19 UTC Mon 11 September 2017 lasting 10s
   Pkts sent: 10; Lost: 0 (0.0%); Corrupt: 0 (0.0%);
                 Misordered: 0 (0.0%); Duplicates: 0 (0.0%)
   Result count: 9
   Min: 0.000ms; Max: 0.001ms; Mean: 0.000ms; StdDev: 0.000ms
RP/0/RP0/CPU0:ios#ethernet sla on-demand operation type cfm-syn probe domain DOWN0 source
interface tenGigE 0/0/0/10.1 target mep-id 6001
Mon Sep 11 12:12:39.259 UTC
Warning: Burst configuration is present and so this profile cannot be represented in the
MEF-SOAM-PM-MIB configuration tables. However, the statistics are still collected
On-demand operation 2 succesfully created
 / - Completed - statistics will be displayed shortly.
RP/0/RP0/CPU0:ios#
RP/0/RP0/CPU0:ios#
RP/0/RP0/CPU0:ios#show ethernet sla statistics on-demand id 2
Mon Sep 11 12:13:24.825 UTC
```

```
Source: Interface TenGigE0/0/0/10.1, Domain DOWN0
Destination: Target MEP-ID 6001
_____
On-demand operation ID #2, packet type 'cfm-synthetic-loss-measurement'
Started at 12:12:41 UTC Mon 11 September 2017, runs once for 10s
Frame Loss Ratio calculated every 10s
One-way Frame Loss (Source->Dest)
1 probes per bucket
Bucket started at 12:12:41 UTC Mon 11 September 2017 lasting 10s
   Pkts sent: 100; Lost: 0 (0.0%); Corrupt: 0 (0.0%);
               Misordered: 0 (0.0%); Duplicates: 0 (0.0%)
   Result count: 1
   Min: 0.000%; Max: 0.000%; Mean; 0.000%; StdDev: 0.000%; Overall: 0.000%
One-way Frame Loss (Dest->Source)
1 probes per bucket
Bucket started at 12:12:41 UTC Mon 11 September 2017 lasting 10s
   Pkts sent: 100; Lost: 0 (0.0%); Corrupt: 0 (0.0%);
               Misordered: 0 (0.0%); Duplicates: 0 (0.0%)
   Result count: 1
   Min: 0.000%; Max: 0.000%; Mean; 0.000%; StdDev: 0.000%; Overall: 0.000%
RP/0/RP0/CPU0:ios#show ethernet cfm local meps verbose
Mon Sep 11 12:13:04.461 UTC
Domain UP6 (level 6), Service s6
Up MEP on FortyGigE0/0/1/2.1 MEP-ID 1
_____
 Interface state: Up MAC address: 008a.960f.c4a8
 Peer MEPs: 1 up, 0 with errors, 0 timed out (archived)
 Cross-check errors: 0 missing, 0 unexpected
 CCM generation enabled: Yes, 1s (Remote Defect detected: No)
                      CCM processing offloaded to hardware
 AIS generation enabled: No
 Sending AIS:
                      No
 Receiving AIS:
                      No
 No packets sent/received
Domain DOWNO (level 0), Service s10
Down MEP on TenGigE0/0/0/10.1 MEP-ID 2001
Interface state: Up MAC address: 008a.960f.c428
 Peer MEPs: 1 up, 0 with errors, 0 timed out (archived)
 Cross-check errors: 0 missing, 0 unexpected
 CCM generation enabled: Yes, 1s (Remote Defect detected: No)
                      CCM processing offloaded to hardware
 AIS generation enabled: No
 Sending AIS:
                      No
 Receiving AIS:
                      No
 Packet
           Sent
                   Received
 _____
                  _____
                               _____
             10
 DMM
                          0
                         10
 DMR
               0
             100
 SLM
                          0
 SLR
              0
                        100
```

# 合成損失測定

Y.1731 で定義された損失測定メカニズムを使用できるのはポイントツーポイント ネットワー クのみであり、十分なデータトラフィックフローがある場合にのみ機能します。Y.1731 損失 測定メカニズムの難しさは業界全体で認識されており、その結果として、損失を測定するため の代替メカニズムが定義および標準化されました。

この代替メカニズムでは、実際のデータトラフィックの損失は測定せず、代わりに合成 CFM フレームを挿入して、この合成フレームの損失を測定します。データトラフィック損失の近似 値を得るには、統計分析を実行します。この手法を「合成損失測定」(SLM)と呼びます。 SLM は Y.1731 標準の最新バージョンに含まれています。SLA を使用して、次の測定を実行し ます。

- •一方向損失(送信元から宛先)
- 一方向損失(宛先から送信元)

NCS 540 では、SLM は次をサポートしています。

- ・物理、バンドルインターフェイス、L2サブインターフェイス、疑似回線ヘッドエンドインターフェイス、接続回線などのすべてのL2転送インターフェイス。トランスポートネットワークには EVPN または BGP-MPLS を使用できます。
- •アップおよびダウンの MEP。
- ・パンティングなしに、MIPを通じて SLM パケットを透過的にソフトウェアに渡します。
- •100の同時 SLM セッション。
- 1000 pps の SLM/SLA トラフィック。

## 合成損失測定の設定

次の項では、合成損失測定の設定方法について説明します。

Router> enable

RP/0/RP0/CPU0:router # configure terminal

RP/0/RP0/CPU0:router(config) # ip sla 1

RP/0/RP0/CPU0:router(config-sla) # profile Prof1 type cfm-loopback

RP/0/RP0/CPU0:router(config-ip-sla) # ethernet y1731 loss SLM domain CISCO evc PROVIDER mpid 5 cos 4 source mpid 6

RP/0/RP0/CPU0:router(config-sla-y1731-loss) # history interval 5

/\* Exit the Y.1731 submode and enters the global configuration mode.\*/

RP/0/RP0/CPU0:router(config-sla-y1731-loss) # exit

/\* Schedules the single ended synthetic loss measurement.\*/

RP/0/RP0/CPU0:router(config) # ip sla schedule 1 life 100 start-time now

RP/0/RP0/CPU0:router(config) # exit

### CFM 合成損失測定のオンデマンド イーサネット SLA 動作の設定

CFM 合成損失測定のオンデマンドイーサネット SLA 動作を設定するには、特権 EXEC コンフィギュレーション モードで次のコマンドを使用します。

RP/0/RP0/CPU0:router # ethernet sla on-demand operation type cfm-synthetic-loss-measurement probe domain D1 source interface TenGigE 0/0/0/0 target mac-address 2.3.4

## 実行コンフィギュレーション

#### 確認

```
Round Trip Delay
 1 probes per bucket
Bucket started at 12:11:19 UTC Mon 11 September 2017 lasting 10s
   Pkts sent: 10; Lost: 0 (0.0%); Corrupt: 0 (0.0%);
                 Misordered: 0 (0.0%); Duplicates: 0 (0.0%)
    Result count: 10
   Min: 0.009ms; Max: 0.010ms; Mean: 0.009ms; StdDev: 0.000ms
One-way Delay (Source->Dest)
1 probes per bucket
Bucket started at 12:11:19 UTC Mon 11 September 2017 lasting 10s
   Pkts sent: 10; Lost: 0 (0.0%); Corrupt: 0 (0.0%);
                 Misordered: 0 (0.0%); Duplicates: 0 (0.0%)
    Result count: 10
   Min: 1912765.961ms; Max: 1912765.961ms; Mean: 1912765.961ms; StdDev: -2147483.648ms
One-way Delay (Dest->Source)
1 probes per bucket
Bucket started at 12:11:19 UTC Mon 11 September 2017 lasting 10s
   Pkts sent: 10; Lost: 0 (0.0%); Corrupt: 0 (0.0%);
                 Misordered: 0 (0.0%); Duplicates: 0 (0.0%)
   Result count: 10
   Min: -1912765.952ms; Max: -1912765.951ms; Mean: -1912765.951ms; StdDev: -2147483.648ms
Round Trip Jitter
 ~~~~~~~~~~~~~~~~~~
1 probes per bucket
Bucket started at 12:11:19 UTC Mon 11 September 2017 lasting 10s
   Pkts sent: 10; Lost: 0 (0.0%); Corrupt: 0 (0.0%);
                 Misordered: 0 (0.0%); Duplicates: 0 (0.0%)
    Result count: 9
   Min: 0.000ms; Max: 0.001ms; Mean: 0.000ms; StdDev: 0.000ms
```

```
One-way Jitter (Source->Dest)
      1 probes per bucket
Bucket started at 12:11:19 UTC Mon 11 September 2017 lasting 10s
   Pkts sent: 10; Lost: 0 (0.0%); Corrupt: 0 (0.0%);
                 Misordered: 0 (0.0%); Duplicates: 0 (0.0%)
   Result count: 9
   Min: 0.000ms; Max: 0.000ms; Mean: 0.000ms; StdDev: 0.000ms
One-way Jitter (Dest->Source)
     1 probes per bucket
Bucket started at 12:11:19 UTC Mon 11 September 2017 lasting 10s
   Pkts sent: 10; Lost: 0 (0.0%); Corrupt: 0 (0.0%);
                 Misordered: 0 (0.0%); Duplicates: 0 (0.0%)
   Result count: 9
   Min: 0.000ms; Max: 0.001ms; Mean: 0.000ms; StdDev: 0.000ms
```

イーサネット OAM の設定例

ここでは、次の設定例について説明します。

## イーサネット **CFM** の設定例

ここでは、次の設定例について説明します。

## イーサネット CFM ドメインの設定:例

次に、イーサネット CFM の基本的なドメインを設定する例を示します。

```
configure
  ethernet cfm
  traceroute cache hold-time 1 size 3000
  domain Domain_One level 1 id string D1
  commit
```

## イーサネット CFM サービスの設定:例

次に、イーサネット CFM ドメインのサービスを作成する例を示します。

```
service Bridge_Service bridge group BD1 bridge-domain B1
service Cross_Connect_1 xconnect group XG1 p2p X1
commit
```

## イーサネット CFM サービス設定の柔軟なタギング:例

次に、CFM ドメイン サービスのアップ MEP からの CFM パケット内のタグの数を設定する例 を示します。

```
configure
ethernet cfm
domain D1 level 1
service S2 bridge group BG1 bridge-domain BD2
tags 1
commit
```

## イーサネット CFM サービス設定の連続性チェック:例

次に、イーサネットCFM サービスに対する連続性チェック オプションを設定する例を示します。

```
continuity-check archive hold-time 100
continuity-check loss auto-traceroute
continuity-check interval 100ms loss-threshold 10
commit
```

## イーサネット CFM サービス設定の MIP の作成:例

次に、イーサネット CFM サービスに MIP の自動作成を有効にする例を示します。

RP/0/RP0/CPU0:router(config-cfm-dmn-svc)# mip auto-create all RP/0/RP0/CPU0:router(config-cfm-dmn-svc)# commit

## イーサネット CFM サービス設定のクロスチェック:例

次に、イーサネットCFMサービスのMEPに対してクロスチェックを設定する例を示します。

```
mep crosscheck
mep-id 10
mep-id 20
commit.
```

## 他のイーサネット CFM サービス パラメータの設定:例

次に、その他のイーサネット CFM サービス オプションを設定する例を示します。

```
maximum-meps 4000
log continuity-check errors
commit
exit
exit
exit
```

## MEP の設定:例

次に、インターフェイスでイーサネット CFM に MEP を設定する例を示します。

```
interface TenGigE 0/0/0/1
ethernet cfm
mep domain Dm1 service Sv1 mep-id 1
commit
```

## イーサネット CFM の show コマンド:例

次に、イーサネット接続障害管理 (CFM) の設定を確認する例を示します。

#### 例1

次に、インターフェイス上で作成されたすべてのメンテナンスポイントを表示する例を示しま す。

RP/0/RP0/CPU0:router# show ethernet cfm local maintenance-points

| Domain/Level   | Service    | Interface                | Туре          | ID | MAC                  |
|----------------|------------|--------------------------|---------------|----|----------------------|
| fig/5<br>fig/5 | bay<br>bay | Gi0/10/0/12<br>Gi0/0/1/0 | Dn MEP<br>MIP | 2  | 44:55:66<br>55:66:77 |
| fred/3         | barney     | Gi0/1/0/0                | Dn MEP        | 5  | 66:77:88             |

### 例 2

次に、すべてのドメインのすべての CFM 設定エラーを表示する例を示します。

RP/0/RP0/CPU0:router# show ethernet cfm configuration-errors

Domain fig (level 5), Service bay

 $^{\ast}$  MIP creation configured using bridge-domain blort, but bridge-domain blort does not exist.

 $\star$  An Up MEP is configured for this domain on interface TenGigEO/0/0/3 and an Up MEP is also configured for domain blort, which is at the same level (5).

\* A MEP is configured on interface TenGigEO/O/O/1 for this domain/service, which has CC interval 100ms, but the lowest interval supported on that interface is 1s

### 例 3

次に、ローカルのメンテナンスエンドポイント(MEP)の動作状態を表示する例を示します。

RP/0/RP0/CPU0:router# show ethernet cfm local meps

| A - AIS received      |             | l - Wrong  | inte  | erval     |         |
|-----------------------|-------------|------------|-------|-----------|---------|
| R - Remote Defect re  | eceived     | V - Wrong  | Leve  | ∋l        |         |
| L - Loop (our MAC re  | eceived)    | T - Timed  | out   | (archive  | ed)     |
| C - Config (our ID r  | received)   | M - Missi  | ng (d | cross-che | eck)    |
| X - Cross-connect (w  | rong MAID)  | U - Unexp  | ected | d (cross- | -check) |
| P - Peer port down    |             | -          |       |           |         |
| -                     |             |            |       |           |         |
| Domain foo (level 6), | Service ba  | r          |       |           |         |
| ID Interface (Stat    | ce) D       | ir MEPs/Er | r RD  | Defects   | AIS     |
|                       |             |            |       |           |         |
| 100 Gi1/1/0/1 (Up)    | Up          | 0/0 N      | А     | L7        |         |
|                       |             |            |       |           |         |
| Domain fred (level 5) | , Service b | arney      |       |           |         |
| ID Interface (Stat    | ze) D       | ir MEPs/Er | r RD  | Defects   | AIS     |
|                       |             |            |       |           |         |
| 2 Gi0/1/0/0 (Up)      | Up          | 3/2 Y      | RPC   | LG        |         |
| Domain foo (level 6), | Service ba  | r          |       |           |         |
| ID Interface (Stat    | :e) D       | ir MEPs/Er | r RD  | Defects   | AIS     |
|                       |             |            |       |           |         |
| 100 Gi1/1/0/1 (Up)    | Up          | 0/0 N      | А     |           |         |

| Domair | n fred (le | vel 5), | Service | barı | ney  |      |     |         |     |
|--------|------------|---------|---------|------|------|------|-----|---------|-----|
| ID     | Interface  | (State  | )       | Dir  | MEPs | /Err | RD  | Defects | AIS |
|        |            |         |         |      |      |      | ·   |         |     |
| 2      | Gi0/1/0/0  | (Up)    | Up      |      | 3/2  | Y    | RPC |         |     |

### 例 4

次に、ローカル MEP が検出するその他のメンテナンスエンドポイント(MEP)の動作状態を 表示する例を示します。

RP/0/RP0/CPU0:router# show ethernet cfm peer meps

| Flags:                         |                              |
|--------------------------------|------------------------------|
| > - Ok                         | I - Wrong interval           |
| R - Remote Defect received     | V - Wrong level              |
| L - Loop (our MAC received)    | T - Timed out                |
| C - Config (our ID received)   | M - Missing (cross-check)    |
| X - Cross-connect (wrong MAID) | U - Unexpected (cross-check) |

Domain fred (level 7), Service barney Down MEP on TenGigE0/0/0/1, MEP-ID 2

| St | ID | MAC address    | Port    | Up/Downtime | CcmRcvd | SeqErr | RDI | Error |
|----|----|----------------|---------|-------------|---------|--------|-----|-------|
|    |    |                |         |             |         |        |     |       |
| >  | 1  | 0011.2233.4455 | Up      | 00:00:01    | 1234    | 0      | 0   | 0     |
| R> | 4  | 4455.6677.8899 | Up      | 1d 03:04    | 3456    | 0      | 234 | 0     |
| L  | 2  | 1122.3344.5566 | Up      | 3w 1d 6h    | 3254    | 0      | 0   | 3254  |
| С  | 2  | 7788.9900.1122 | Test    | 00:13       | 2345    | 6      | 20  | 2345  |
| Х  | 3  | 2233.4455.6677 | Up      | 00:23       | 30      | 0      | 0   | 30    |
| I  | 3  | 3344.5566.7788 | Down    | 00:34       | 12345   | 0      | 300 | 1234  |
| V  | 3  | 8899.0011.2233 | Blocked | 00:35       | 45      | 0      | 0   | 45    |
| Т  | 5  | 5566.7788.9900 |         | 00:56       | 20      | 0      | 0   | 0     |
| М  | 6  |                |         |             | 0       | 0      | 0   | 0     |
| U> | 7  | 6677.8899.0011 | Up      | 00:02       | 456     | 0      | 0   | 0     |
|    |    |                |         |             |         |        |     |       |

Domain fred (level 7), Service fig Down MEP on TenGigE0/0/0/12, MEP-ID 3

| St | ID | MAC  | address    | Port | Up/Downtime | CcmRcvd | SeqErr | RDI | Error |
|----|----|------|------------|------|-------------|---------|--------|-----|-------|
|    |    |      |            |      |             |         |        |     |       |
| >  | 1  | 9900 | .1122.3344 | Up   | 03:45       | 4321    | 0      | 0   | 0     |

## 例 5

次に、ローカル MEP が検出するその他のメンテナンスエンドポイント(MEP)の動作状態を 詳細に表示する例を示します。

```
RP/0/RP0/CPU0:router# show ethernet cfm peer meps detail
Domain dom3 (level 5), Service ser3
Down MEP on TenGigE0/0/0/1 MEP-ID 1
_____
Peer MEP-ID 10, MAC 0001.0203.0403
  CFM state: Wrong level, for 00:01:34
  Port state: Up
  CCM defects detected: V - Wrong Level
  CCMs received: 5
                           0
   Out-of-sequence:
                           5
   Remote Defect received:
    Wrong Level:
                            0
   Cross-connect (wrong MAID): 0
```

Wrong Interval: 5 Loop (our MAC received): 0 Config (our ID received): 0 Last CCM received 00:00:06 ago: Level: 4, Version: 0, Interval: 1min Sequence number: 5, MEP-ID: 10 MAID: String: dom3, String: ser3 Port status: Up, Interface status: Up Domain dom4 (level 2), Service ser4 Down MEP on TenGigE0/0/0/2 MEP-ID 1 \_\_\_\_\_ Peer MEP-ID 20, MAC 0001.0203.0402 CFM state: Ok, for 00:00:04 Port state: Up CCMs received: 7 Out-of-sequence: 1 Remote Defect received: 0 Wrong Level: 0 Cross-connect (wrong MAID): 0 Wrong Interval: 0 Loop (our MAC received): 0 Config (our ID received): 0 Last CCM received 00:00:04 ago: Level: 2, Version: 0, Interval: 10s Sequence number: 1, MEP-ID: 20 MAID: String: dom4, String: ser4 Chassis ID: Local: ios; Management address: 'Not specified' Port status: Up, Interface status: Up Peer MEP-ID 21, MAC 0001.0203.0403 CFM state: Ok, for 00:00:05 Port state: Up CCMs received: 6 Out-of-sequence: 0 0 Remote Defect received: Wrong Level: 0 Cross-connect (wrong MAID): 0 Wrong Interval: 0 Loop (our MAC received): 0 Config (our ID received): 0 Last CCM received 00:00:05 ago: Level: 2, Version: 0, Interval: 10s Sequence number: 1, MEP-ID: 21 MAID: String: dom4, String: ser4 Port status: Up, Interface status: Up Peer MEP-ID 601, MAC 0001.0203.0402 CFM state: Timed Out (Standby), for 00:15:14, RDI received Port state: Down CCM defects detected: Defects below ignored on local standby MEP I - Wrong Interval R - Remote Defect received T - Timed Out P - Peer port down CCMs received: 2 Out-of-sequence: 0 Remote Defect received: 2 Wrong Level: 0 Wrong Interval: 2 Loop (our MAC received): 0

Config (our ID received): 0 Last CCM received 00:15:49 ago: Level: 2, Version: 0, Interval: 10s Sequence number: 1, MEP-ID: 600 MAID: DNS-like: dom5, String: ser5 Chassis ID: Local: ios; Management address: 'Not specified' Port status: Up, Interface status: Down

## CFM 設定の AIS:例

### 例1

この例では、CFM ドメイン サービスのアラーム表示信号(AIS)の送信を設定します。

```
RP/0/RP0/CPU0:router# configure
RP/0/RP0/CPU0:router(config)# ethernet cfm
RP/0/RP0/CPU0:router(config-cfm)# domain D1 level 1
RP/0/RP0/CPU0:router(config-cfm-dmn)# service S1 bridge group BG1 bridge-domain BD2
RP/0/RP0/CPU0:router(config-cfm-dmn-svc)# ais transmission interval 1m cos 7
```

```
RP/0/RP0/CPU0:routerconfigure
RP/0/RP0/CPU0:router(config)# ethernet cfm
RP/0/RP0/CPU0:router(config-cfm)# domain D1 level 1
RP/0/RP0/CPU0:router(config-cfm-dmn)# service Cross_Connect_1 xconnect group XG1 p2p
RP/0/RP0/CPU0:router(config-cfm-dmn-svc)# ais transmission interval 1m cos 7
```

### 例 2

この例では、AIS パケットまたは LCK パケットをいつ受信したかを表示する接続障害管理 (CFM)の AIS ロギングを設定します。

```
RP/0/RP0/CPU0:router# configure
RP/0/RP0/CPU0:router(config)# ethernet cfm
RP/0/RP0/CPU0:router(config-cfm)# domain D1 level 1
RP/0/RP0/CPU0:router(config-cfm-dmn)# service S2 bridge group BG1 bridge-domain BD2
RP/0/RP0/CPU0:router(config-cfm-dmn-svc)# log ais
```

```
RP/0/RP0/CPU0:routerconfigure
RP/0/RP0/CPU0:router(config)# ethernet cfm
RP/0/RP0/CPU0:router(config-cfm)# domain D1 level 1
RP/0/RP0/CPU0:router(config-cfm-dmn)# service Cross_Connect_1 xconnect group XG1 p2p
RP/0/RP0/CPU0:router(config-cfm-dmn-svc)# log ais
```

次に、CFM インターフェイス上で AIS の送信を設定する例を示します。

```
RP/0/RP0/CPU0:router# configure
RP/0/RP0/CPU0:router(config)# interface TenGigE 0/0/0/2
RP/0/RP0/CPU0:router(config-if)# ethernet cfm
RP/0/RP0/CPU0:router(config-if-cfm)# ais transmission up interval 1m cos 7
```

## **CFM**の show コマンドの AIS:例

ここでは、次の設定例について説明します。

## show ethernet cfm interfaces ais コマンド:例

次に、インターフェイス AIS テーブルに公開されている情報を表示する例を示します。

RP/0/RP0/CPU0:router# show ethernet cfm interfaces ais

| Defects (from at least o | ne pe   | er MEP):                  |           |                            |  |  |  |
|--------------------------|---------|---------------------------|-----------|----------------------------|--|--|--|
| A - AIS received         | I - Wrc | ng inter                  | val       |                            |  |  |  |
| R - Remote Defect recei  | ved     | V - Wrc                   | ng Level  |                            |  |  |  |
| L - Loop (our MAC recei  | T - Tim | ed out (a                 | archived) |                            |  |  |  |
| C - Config (our ID rece  | M - Mis | M - Missing (cross-check) |           |                            |  |  |  |
| X - Cross-connect (wron  | g MAI   | D) U - Une                | xpected   | (cross-check)              |  |  |  |
| P - Peer port down       |         | D - Loc                   | al port o | down                       |  |  |  |
|                          |         | Trigger                   |           | Transmission               |  |  |  |
|                          | AIS     |                           | Via       |                            |  |  |  |
| Interface (State)        | Dir     | L Defects                 | Levels    | L Int Last started Packets |  |  |  |
| TenGigE0/0/0/0 (Up)      | Dn      | 5 RPC                     | 6         | 7 ls 01:32:56 ago 5576     |  |  |  |
| TenGigE0/0/0/0 (Up)      | Up      | 0 M                       | 2,3       | 5 1s 00:16:23 ago 983      |  |  |  |
| TenGigE0/0/0/1 (Dn)      | Up      | D                         |           | 7 60s 01:02:44 ago 3764    |  |  |  |
| TenGigE0/0/0/2 (Up)      | Dn      | 0 RX                      | 1!        |                            |  |  |  |

## show ethernet cfm local meps コマンド:例

### 例1: デフォルト

次に、ローカルのメンテナンスエンドポイント(MEP)の統計情報を表示する例を示します。

RP/0/RP0/CPU0:router# show ethernet cfm local meps

| A - A  | AIS received                                                                                                    |         | I - Wrong interval           |
|--------|----------------------------------------------------------------------------------------------------|---------|------------------------------|
| R - F  | Remote Defect receive                                                                                                    | ed      | V - Wrong Level              |
| L - I  | Loop (our MAC receive                                                                                                    | ed)     | T - Timed out (archived)     |
| C - C  | Config (our ID receiv                                                                                                    | ved)    | M - Missing (cross-check)    |
| х - С  | Cross-connect (wrong                                                                                                    | MAID)   | U - Unexpected (cross-check) |
| P - E  | Peer port down                                                                                                    |         |                              |
|        |                                                                                                    |         |                              |
| Domair | n foo (level 6), Serv                                                                                                    | vice ba | ar                           |
| ID     | Interface (State)                                                                                                    | 1       | Dir MEPs/Err RD Defects AIS  |
|        |                                                                                                    |         |                              |
| 100    | Gi1/1/0/1 (Up)                                                                                                    | Up      | 0/0 N A 7                    |
|        |                                                                                                    |         |                              |
| Domair | Peer port down<br>h foo (level 6), Service bar<br>Interface (State) Dir MEPs/Err RD Defects AIS<br>Gil/1/0/1 (Up) Up 0/0 N A 7<br>h fred (level 5), Service barney<br>Interface (State) Dir MEPs/Err RD Defects AIS<br>Gi0/1/0/0 (Up) Up 3/2 Y RPC 6 |         |                              |
| ID     | Interface (State)                                                                                                    | I       | Dir MEPs/Err RD Defects AIS  |
|        |                                                                                                    |         |                              |
| 2      | Gi0/1/0/0 (Up)                                                                                                    | Up      | 3/2 Y RPC 6                  |

### 例2:ドメインサービス

次に、ドメイン サービスの MEP の統計情報を表示する例を示します。

RP/0/RP0/CPU0:router# show ethernet cfm local meps domain foo service bar detail

```
Domain foo (level 6), Service bar
Down MEP on TenGigE0/0/0/1, MEP-ID 100
```

Interface state: Up MAC address: 1122.3344.5566

```
Peer MEPs: 0 up, 0 with errors, 0 timed out (archived)
 CCM generation enabled: No
 AIS generation enabled: Yes (level: 7, interval: 1s)
                       Yes (started 01:32:56 ago)
 Sending AIS:
 Receiving AIS:
                        Yes (from lower MEP, started 01:32:56 ago)
Domain fred (level 5), Service barney
Down MEP on TenGigE0/0/0/1, MEP-ID 2
_____
 Interface state: Up MAC address: 1122.3344.5566
 Peer MEPs: 3 up, 2 with errors, 0 timed out (archived)
 Cross-check defects: 0 missing, 0 unexpected
 CCM generation enabled: Yes (Remote Defect detected: Yes)
 CCM defects detected: R - Remote Defect received
                       P - Peer port down
                       C - Config (our ID received)
 AIS generation enabled: Yes (level: 6, interval: 1s)
 Sending AIS:
                       Yes (to higher MEP, started 01:32:56 ago)
 Receiving AIS:
                      No
```

### 例4:詳細

次に、ドメイン サービスの MEP の詳細な統計情報を表示する例を示します。

RP/0/RP0/CPU0:router# show ethernet cfm local meps detail

```
Domain foo (level 6), Service bar
Down MEP on TenGigE0/0/0/1, MEP-ID 100
_____
 Interface state: Up MAC address: 1122.3344.5566
 Peer MEPs: 0 up, 0 with errors, 0 timed out (archived)
 CCM generation enabled: No
 AIS generation enabled: Yes (level: 7, interval: 1s)
               Yes (started 01:32:56 ago)
 Sending AIS:
 Receiving AIS:
                     Yes (from lower MEP, started 01:32:56 ago)
Domain fred (level 5), Service barney
Down MEP on TenGigE0/0/0/1, MEP-ID 2
_____
 Interface state: Up
                    MAC address: 1122.3344.5566
 Peer MEPs: 3 up, 2 with errors, 0 timed out (archived)
 Cross-check defects: 0 missing, 0 unexpected
 CCM generation enabled: Yes (Remote Defect detected: Yes)
 CCM defects detected: R - Remote Defect received
                      P - Peer port down
                      C - Config (our ID received)
 AIS generation enabled: Yes (level: 6, interval: 1s)
 Sending AIS:
                      Yes (to higher MEP, started 01:32:56 ago)
 Receiving AIS:
                      No
```

## show ethernet cfm local meps detail コマンド:例

**show ethernet cfm local meps detail** コマンドを使用して MEP 関連の EFD ステータス情報を表示します。次に、EFD が MEP-ID 100 に対してトリガーされる例を示します。

RP/0/RP0/CPU0:router# show ethernet cfm local meps detail

```
Domain foo (level 6), Service bar
Down MEP on TenGigE0/0/0/1, MEP-ID 100
Interface state: Up
                     MAC address: 1122.3344.5566
 Peer MEPs: 0 up, 0 with errors, 0 timed out (archived)
 Cross-check errors: 2 missing, 0 unexpected
 CCM generation enabled: No
 AIS generation enabled: Yes (level: 7, interval: 1s)
                      Yes (started 01:32:56 ago)
 Sending AIS:
 Receiving AIS:
                      Yes (from lower MEP, started 01:32:56 ago)
 EFD triggered:
                      Yes
Domain fred (level 5), Service barney
Down MEP on TenGigE0/0/0/1, MEP-ID 2
_____
 Interface state: Up
                     MAC address: 1122.3344.5566
 Peer MEPs: 3 up, 0 with errors, 0 timed out (archived)
 Cross-check errors: 0 missing, 0 unexpected
 CCM generation enabled: Yes (Remote Defect detected: No)
 AIS generation enabled: Yes (level: 6, interval: 1s)
 Sending AIS:
                      No
 Receiving AIS:
                      No
 EFD triggered:
                      No
```

```
(注)
```

また、show interfaces コマンドと show interfaces brief コマンドを使用すると、インターフェイ ス上で EFD がトリガーされていることを確認できます。EFD トリガーが発生する場合は、こ れらのコマンドにより、アップとしてインターフェイスのステータスを、ダウンとしてライン プロトコル ステートを表示します。